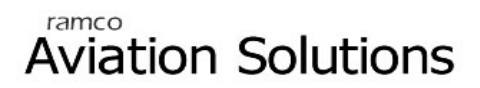

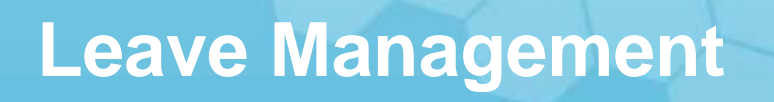

ramco

# User Guide

Version 5.5

© 2012. Ramco Systems

# DISCLAIMER

©2012 Ramco Systems Ltd. All rights reserved. All trademarks acknowledged.

This document is published by **Ramco Systems Ltd.** without any warranty. No part of this document may be reproduced or transmitted in any form or by any means, electronic or mechanical, for any purpose without the written permission of **Ramco Systems Limited**.

Improvements and changes to this text necessitated by typographical errors, inaccuracies of current information or improvements to software programs and/or equipment, may be made by Ramco Systems Limited, at any time and without notice. Such changes will, however, be incorporated into new editions of this document. Any hard copies of this document are to be regarded as temporary reference copies only.

The documentation has been provided for the entire Aviation solution, although only a part of the entire solution may be deployed at the customer site, in accordance with the license agreement between the customer and Ramco Systems Limited. Therefore, the documentation made available to the customer may refer to features that are not present in the solution purchased / deployed at the customer site.

# Table of Contents

| Bus | INESS PROCESS: LEAVE MANAGEMENT                                                                                   | 1  |
|-----|----------------------------------------------------------------------------------------------------|----|
| •   | Scenario 1 Details: Create leave entitlement for an employee for a calendar based leave type                      | 1  |
| •   | Scenario 2 Details: Create Leave Entitlement for a new recruit in the organization.                               | 7  |
| •   | Scenario 3 Details: Create leave entitlement for an employee for a Non – Calendar-based leave type                | 8  |
| •   | Scenario 4 Details: Single level of Authorization of Leave Application submitted by an employee                   | 12 |
| •   | Scenario 5 Details: Multiple levels of Authorization of Leave Application submitted through self service          | 14 |
| •   | Scenario 6 Details: Quick Leave requiring no authorization                                                        | 16 |
| •   | Scenario 7 Details: Single level of authorization of employee leave application submitted through HR              | 17 |
| •   | Scenario 8 Details: Multiple levels of authorization of employee leave application submitted through HR           | 18 |
| •   | Scenario 9 Details: No authorization ( Quick Leave ) employee leave application submitted through HR              | 21 |
| •   | Scenario 10 Details: Single level of Authorization of leave alternation request submitted through self Service    | 22 |
| •   | Scenario 11 Details: Multiple levels of authorization of leave alternation request submitted through self service | 24 |
| •   | Scenario 12 Details: Single level of Authorization of leave alternation submitted through HR                      | 26 |
| •   | Scenario 13 Details: Multiple levels of Authorization of leave alternation submitted through HR                   | 28 |
| •   | Scenario 14 Details: Single level of authorization of session based leave submitted through self service          | 30 |
| •   | Scenario 15 Details: Multiple levels of authorization of session based leave submitted through self service       | 32 |
| •   | Scenario 16 Details: No authorization (Quick Leave) of session based leave submitted through self service         | 34 |
|     | Scenario 17 Details: Single level Authorization of session based leave submitted through HR                       | 35 |

| • | Scenario 18 Details: Multiple levels of Authorization of session based leave submitted through HR         | . 37 |
|---|----------------------------------------------------------------------------------------------------|------|
| • | Scenario 19 Details: No Authorization (Quick Leave) of session based leave submitted through HR.          | . 39 |
| • | Scenario 20 Details: Single level of authorization of multiple leave applications through HR.             | . 40 |
| • | Scenario 21 Details: Multiple Levels of authorization of multiple leave application through HR            | . 42 |
| • | Scenario 22 Details: No authorization (quick leave) of multiple leave application through HR              | . 44 |
|   | Scenario 23 Details: Single Level of authorization of Bulk leave application by Supervisor for group      | . 45 |
| • | Scenario 24 Details: Multiple Levels of authorization of Bulk leave application by Supervisor for group   | . 47 |
| • | Scenario 25 Details: Single Level of Authorization for Leave encashment request submitted through HR      | . 49 |
| • | Scenario 26 Details: Single Level of Authorization for Leave encashment request submitted by the employee | . 50 |
|   | Scenario 27 Details: Adjustment of HR Leave balance for an employee by HR Manager                         | . 51 |
| • | Scenario 28 Details: Leave carryover processing for an employee for a calendar based leave type           | . 52 |
| • | Scenario 29 Details: Leave carry over processing for an employee for a Non -calendar based leave type     | . 55 |
| • | Scenario 30 Details: Regularization of Leave                                                              | . 57 |

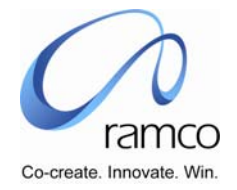

# BUSINESS PROCESS: LEAVE MANAGEMENT

#### Scenario 1 Details: Create leave entitlement for an employee for a calendar based leave type.

| SL. # | FLOW OF<br>EVENTS           | PRIMARY<br>ACTOR(S) | BUSINESS<br>COMPONENT | ACTIVITY             | PAGE                 | FUNCTIONAL STEPS                                                                                                    |
|-------|-----------------------------|---------------------|-----------------------|----------------------|----------------------|----------------------------------------------------------------------------------------------------|
| 1.    | User creates calendar based | HR Manager          | Leave Definitions     | Create Leave<br>Type | Create Leave<br>Type | The Leave Type Code along with short description<br>and leave units are given.                                                                    |
|       | leave types.                |                     |                       |                      |                      | Check the Calendar based check box.                                                                                                    |
|       |                             |                     |                       |                      |                      | <ul> <li>Check the Holiday Inclusive check box and select<br/>Holiday Prefix / Suffix as both.</li> </ul>                                         |
|       |                             |                     |                       |                      |                      | <ul> <li>Select either the Entitlement Units or Rule or Grade<br/>Set- Grade in Entitlement combo and enter the<br/>respective units.</li> </ul>  |
|       |                             |                     |                       |                      |                      | <ul> <li>Select either the Posting units or Rule or Grade Set –<br/>Grade in Posting combo and enter the respective<br/>units or rule.</li> </ul> |
|       |                             |                     |                       |                      |                      | Check the Allow Negative Balance check box and<br>enter the Maximum Balance units.                                                                |
|       |                             |                     |                       |                      |                      | <ul> <li>Select either the Encashment units or Rule or Grade<br/>set - Grade and enter the units or rule accordingly.</li> </ul>                  |
|       |                             |                     |                       |                      |                      | <ul> <li>Select either the Carryover units or Rule or Grade Set</li> <li>– Grade and enter the units or rule accordingly.</li> </ul>              |

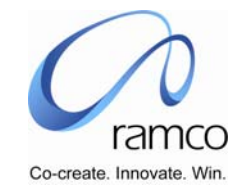

| SL. # | FLOW OF<br>EVENTS                                                                            | PRIMARY<br>ACTOR(S) | <b>BUSINESS</b><br>COMPONENT | ACTIVITY                         | PAGE                          | FUNCTIONAL STEPS                                                                                                    |
|-------|----------------------------------------------------------------------------------------------|---------------------|------------------------------|----------------------------------|-------------------------------|----------------------------------------------------------------------------------------------------|
| 2.    | User can define the<br>eligibility for the<br>particular leave<br>type for a leave<br>scheme | HR Manager          | Leave Definitions            | Maintain<br>Leave<br>Eligibility | Maintain Leave<br>Eligibility | <ul> <li>Enter the parameters for the leave eligibility</li> <li>When the record is created for the first time, enter the effective date from which the record will be effective</li> <li>Enter the new effective date from which the modification will be effective if the modification option is chosen as "Update"</li> <li>Click on the "Previous" button to view the previous changes made to the selected leave type and leave scheme</li> <li>Click on the "Next" button to view the next changes made to the selected leave type and leave scheme</li> <li>Click on the "Save" button to save the eligibility details</li> <li>Click on the "Delete" button to delete the eligibility details</li> </ul> |

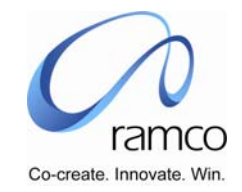

| SL. # | FLOW OF                                                                                          | PRIMARY    | BUSINESS          | ΑCTIVITY                 | PAGE                     | FUNCTIONAL STEPS                                                                                                    |
|-------|--------------------------------------------------------------------------------------------------|------------|-------------------|--------------------------|--------------------------|----------------------------------------------------------------------------------------------------|
|       | EVENTS                                                                                           | ACTOR(S)   | COMPONENT         |                          |                          |                                                                                                    |
| 3.    | User creates the<br>calendar period and<br>map leave types<br>and grade sets to<br>the calendar. | HR Manager | Leave Definitions | Create Leave<br>calendar | Create Leave<br>calendar | <ul> <li>Create the Leave Calendar with From Date and To Date.</li> <li>Selectively map the Leave Types appearing in the table. Choose the value of Applicable Grade Sets as "All" or "Selective".</li> <li>Click on the "Save Leave Types" button.</li> <li>All the Leave Types which have Applicable Grade Sets as "Selective" will appear in the Leave Type combo just above the second table.</li> <li>Select a Leave Type and the Grade Sets mapped to the Leave type will be displayed in the second table. Select the Grade Sets which need to be mapped to the Leave Type and click on Save. Repeat this process for all the Leave Types appearing in the Leave Type combo.</li> </ul> |

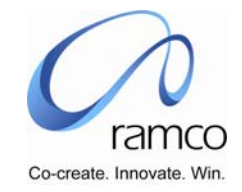

| SL. # | FLOW OF<br>EVENTS                                                                                                    | PRIMARY<br>ACTOR(S) | <b>BUSINESS</b><br>COMPONENT | ACTIVITY                                             | PAGE                                           | FUNCTIONAL STEPS                                                                                                    |
|-------|----------------------------------------------------------------------------------------------------|---------------------|------------------------------|------------------------------------------------------|------------------------------------------------|----------------------------------------------------------------------------------------------------|
| 4.    | User initiates the<br>Entitlement process<br>for all leave types<br>or certain leave for<br>a calendar period.<br>This is a batch<br>process and the<br>frequency of<br>running this is at<br>the user's<br>discretion. For all<br>applicable<br>employees in the<br>organization the<br>leave entitlement<br>will have the same<br>start date and end<br>date based on the<br>calendar start date<br>and end date. The<br>entitlement units<br>for each employee<br>will be calculated<br>based on the rule<br>or entitlement units<br>or grade set –<br>grade units. | HR Executive        | Employee Leave<br>Setup      | Process<br>Leave<br>Entitlement<br>calendar<br>based | Process Leave<br>Entitlement<br>calendar based | <ul> <li>Enter the Calendar code along with the From and To dates and click on "Get details".</li> <li>All the leave types mapped to the Leave Calendar will be displayed in the table. Select the leave types for which the entitlement processing needs to be done.</li> <li>Check the leave types and click on "Save Parameters" to generate a session id for the batch process.</li> <li>Click the "Process" button and the Process Status will appear as "Initiated".</li> </ul> |

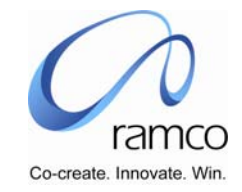

| SL. # | FLOW OF<br>EVENTS                                                                                                    | PRIMARY<br>ACTOR(S) | <b>BUSINESS</b><br>COMPONENT | ΑCTIVITY                                                             | PAGE                                                           | FUNCTIONAL STEPS                                                                                                    |
|-------|----------------------------------------------------------------------------------------------------|---------------------|------------------------------|----------------------------------------------------------------------|----------------------------------------------------------------|----------------------------------------------------------------------------------------------------|
| 5.    | User can view the<br>exception for whom<br>the entitlement is<br>not done for the<br>calendar period and<br>take necessary<br>action | HR Executive        | Employee Leave<br>Setup      | View / Abort<br>Process<br>Leave<br>Entitlement<br>Calendar<br>Based | View / Abort<br>Process Leave<br>Entitlement<br>Calendar Based | <ul> <li>Enter the Leave Calendar code along with the From and To dates and Session Id.</li> <li>Click on "Get Details" button.</li> <li>The Process Status of all the Leave Types attached to the Session ID will appear. The Process Status could be "Processed" or "In Progress".</li> <li>The Employee Leave Entitlement can be viewed for the leave types with Process Status as "Processed".</li> <li>The errors in the process can be viewed through View Error Log link.</li> </ul> |
| 6.    | HR Manager can<br>either authorize or<br>Reject the leave<br>entitlement for the<br>employee.                                        | HR Manager          | Employee Leave<br>Setup      | Authorize<br>Leave<br>Entitlement                                    | Authorize Leave<br>Entitlement                                 | <ul> <li>All the employee entitlements for which the processing has been completed will be displayed in the table.</li> <li>Select the employee entitlement records, which need to be authorized and click on Authorize.</li> <li>Select the employee entitlement records, which need to be rejected and enter the rejection reason for each record and click on Reject.</li> </ul>                                                                                                    |

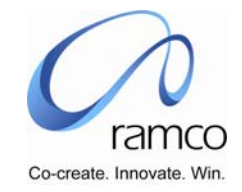

| SL. # | FLOW OF<br>EVENTS                                                                                                    | PRIMARY<br>ACTOR(S) | BUSINESS<br>COMPONENT   | ΑCTIVITY                                             | PAGE                                             | FUNCTIONAL STEPS                                                                                                    |  |
|-------|----------------------------------------------------------------------------------------------------|---------------------|-------------------------|------------------------------------------------------|--------------------------------------------------|----------------------------------------------------------------------------------------------------|--|
| 7.    | All the Rejected<br>leave Entitlement<br>will be reprocessed<br>during the re-run of<br>the Leave<br>Entitlement for the<br>same calendar<br>period. | HR Executive        | Employee Leave<br>Setup | Process<br>Leave<br>Entitlement<br>calendar<br>based | Process Leave<br>Entitlement<br>Calendar- based. | <ul> <li>If you intend to reprocess the entitlement for employees whose entitlement has not been authorized then, Enter the Calendar code along with the From and To dates and click on "Get details".</li> <li>All the leave types mapped to the Leave Calendar will be displayed in the table. Select the leave types for which the entitlement processing needs to be done.</li> <li>Check the leave types and click on "Save Parameters" to generate a session id for the batch process.</li> <li>Click the "Process" button and the Process Status will appear as "Initiated".</li> </ul> |  |

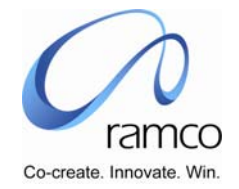

#### Scenario 2 Details: Create Leave Entitlement for a new recruit in the organization.

The entitlement already exists for the set of employees.

| SL. # | FLOW OF EVENTS                                                                                                    | PRIMARY<br>ACTOR(S) | <b>BUSINESS</b><br><b>COMPONENT</b> | ΑCTIVITY                         | PAGE                             | FUNCTIONAL STEPS                                                                                                    |
|-------|----------------------------------------------------------------------------------------------------|---------------------|-------------------------------------|----------------------------------|----------------------------------|----------------------------------------------------------------------------------------------------|
| 1.    | User initiates the<br>leave entitlement<br>for an individual<br>employee. The<br>entitlement units<br>based on the grade<br>set - – grade and<br>the date of joining,<br>Calendar based &<br>Non- Calendar<br>based will be<br>calculated. The HR<br>Manager can<br>modify the units<br>and save. This<br>process is<br>automatically<br>authorized. | HR Manager          | Employee<br>Leave Setup             | Employee<br>Leave<br>Entitlement | Employee<br>Leave<br>Entitlement | <ul> <li>Enter the employee code and click on Create Employee-wise Entitlement link.</li> <li>The Leave Types along with start date, end date and entitlement units will be displayed.</li> <li>The authorized units will be defaulted with the entitlement units only.</li> <li>Modify the authorized units for a leave type.</li> <li>Select the leave types for which entitlement units need to be saved and click on Save.</li> </ul> |

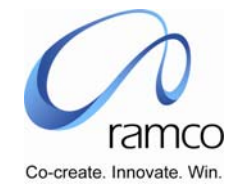

Scenario 3 Details: Create leave entitlement for an employee for a Non – Calendar-based leave type.

| Sl. # | FLOW OF EVENTS                                      | PRIMARY<br>ACTOR(S) | BUSINESS<br>COMPONENT | ΑCTIVITY              | PAGE                  | FUNCTIONAL STEPS                                                                                                    |
|-------|-----------------------------------------------------|---------------------|-----------------------|-----------------------|-----------------------|----------------------------------------------------------------------------------------------------|
| 1.    | User creates non-<br>calendar based<br>leave types. | HR Manager          | Leave<br>Definitions  | Create Leave<br>Type. | Create Leave<br>Type. | The Leave Type Code along<br>with short description and<br>leave units are given.                                              |
|       |                                                     |                     |                       |                       |                       | Do not check the Calendar<br>based check box.                                                                                  |
|       |                                                     |                     |                       |                       |                       | Enter the periodicity for the leave type.                                                                                      |
|       |                                                     |                     |                       |                       |                       | <ul> <li>Check the Holiday Inclusive<br/>check box and select Holiday<br/>Prefix / Suffix as both.</li> </ul>                  |
|       |                                                     |                     |                       |                       |                       | Select either the Entitlement<br>Units or Rule or Grade Set-<br>Grade in Entitlement combo<br>and enter the respective units.  |
|       |                                                     |                     |                       |                       |                       | Select either the Posting units<br>or Rule or Grade Set – Grade<br>in Posting combo and enter<br>the respective units or rule. |
|       |                                                     |                     |                       |                       |                       | Check the Allow Negative<br>Balance check box and enter<br>the Maximum Balance units.                                          |
|       |                                                     |                     |                       |                       |                       | Select either the Encashment<br>units or Rule or Grade set -<br>Grade and enter the units or                                   |

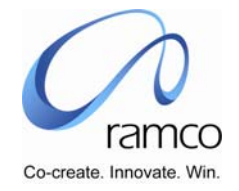

| SL. # | FLOW OF EVENTS                                                                                                    | PRIMARY<br>ACTOR(S) | BUSINESS<br>COMPONENT   | ΑCTIVITY                                                      | PAGE                                                   | FUNCTIONAL STEPS                                                                                                    |
|-------|----------------------------------------------------------------------------------------------------|---------------------|-------------------------|---------------------------------------------------------------|--------------------------------------------------------|----------------------------------------------------------------------------------------------------|
|       |                                                                                                    |                     |                         |                                                               |                                                        | <ul> <li>rule accordingly.</li> <li>Select either the Carryover<br/>units or Rule or Grade Set –<br/>Grade and enter the units or<br/>rule accordingly.</li> </ul>                                                                                                    |
| 2.    | User initiates the<br>Entitlement process<br>for all non-calendar<br>based leave types<br>or certain leave<br>type. This is a batch<br>process and the<br>frequency of<br>running this is at<br>the user's<br>discretion. For all<br>applicable<br>employees in the<br>organization the<br>leave entitlement<br>will have the start<br>date as the date of<br>joining and end<br>date based on the<br>periodicity defined<br>in for the leave<br>type. The<br>entitlement units<br>for each employee<br>will be calculated<br>based on the rule<br>or entitlement units | HR<br>Executive     | Employee<br>Leave Setup | Process<br>Leave<br>Entitlement<br>Non –<br>calendar<br>based | Process Leave<br>Entitlement<br>Non –Calendar<br>based | <ul> <li>Enter the processing date.</li> <li>All the leave types, which are<br/>Non calendar-based are<br/>displayed in the table.</li> <li>Select the leave types and click<br/>on Save Parameters to<br/>generate a session id for the<br/>batch process.</li> <li>Select the leave types and click<br/>on "Process" button. The<br/>Process Status will appear as<br/>Initiated.</li> </ul> |

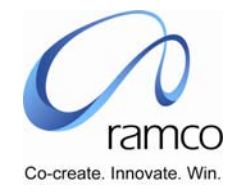

| SL. # | FLOW OF EVENTS                                                                                                    | PRIMARY<br>ACTOR(S) | BUSINESS<br>COMPONENT | ΑCTIVITY                                                                     | PAGE                                                                  | FUNCTIONAL STEPS                                                                                                    |
|-------|----------------------------------------------------------------------------------------------------|---------------------|-----------------------|------------------------------------------------------------------------------|-----------------------------------------------------------------------|----------------------------------------------------------------------------------------------------|
|       | or grade set –<br>grade units.                                                                                                    |                     |                       |                                                                              |                                                                       |                                                                                                    |
| 3.    | User can view the<br>exception for whom<br>the entitlement is<br>not done for the<br>batch process and<br>take necessary<br>action | HR<br>Executive     |                       | View / Abort<br>Process<br>Leave<br>Entitlement<br>Non-<br>Calendar<br>Based | View / Abort<br>Process Leave<br>Entitlement<br>Non-Calendar<br>Based | <ul> <li>Enter the Session Id.</li> <li>Click on "Get Details" button.</li> <li>The Process Status of all the<br/>Leave Types attached to the<br/>Session ID will appear. The<br/>Process Status could be<br/>"Processed" or "In Progress".</li> <li>The Employee Leave<br/>Entitlement can be viewed for<br/>the leave types with Process<br/>Status as "Processed".</li> <li>The errors in the process can<br/>be viewed through View Error<br/>Log link.</li> </ul> |
| 4.    | HR Manager can<br>either authorize or<br>Reject the leave<br>entitlement for the<br>employee.                                      | HR Manager          |                       | Authorize<br>Leave<br>Entitlement                                            | Authorize<br>Leave<br>Entitlement                                     | <ul> <li>All the employee entitlements<br/>for which the processing has<br/>been completed will be<br/>displayed in the table.</li> <li>Select the employee<br/>entitlement records, which<br/>need to be authorized and<br/>click on Authorize.</li> <li>Select the employee<br/>entitlement records, which<br/>need to be rejected and enter</li> </ul>                                                                                                    |

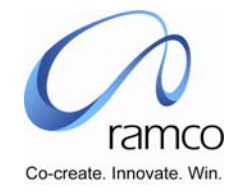

| Sl. # | FLOW OF EVENTS                                                                                                    | Primary<br>Actor(s) | BUSINESS<br>COMPONENT | ΑCTIVITY                                                      | PAGE                                                   | FUNCTIONAL STEPS                                                                                                    |
|-------|----------------------------------------------------------------------------------------------------|---------------------|-----------------------|---------------------------------------------------------------|--------------------------------------------------------|----------------------------------------------------------------------------------------------------|
|       |                                                                                                    |                     |                       |                                                               |                                                        | the rejection reason for each record and click on Reject.                                                                                                    |
| 5.    | All the Rejected<br>leave Entitlement<br>will be reprocessed<br>during the re-run of<br>the Leave<br>Entitlement for the<br>same calendar<br>period. | HR<br>Executive     |                       | Process<br>Leave<br>Entitlement<br>Non –<br>calendar<br>based | Process Leave<br>Entitlement<br>Non –calendar<br>based | <ul> <li>If you intend to reprocess the entitlement for employees whose entitlement has not been authorized then, enter the Processing date.</li> <li>All the leave types, which are Non calendar-based, are displayed in the table.</li> <li>Select the leave types and click on Save Parameters to generate a session id for the batch process.</li> <li>Select the leave types and click on "Process" button. The Process Status will appear as Initiated.</li> </ul> |

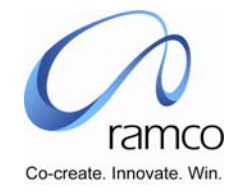

#### Scenario 4 Details: Single level of Authorization of Leave Application submitted by an employee.

Employee wants to take off from work and hence, applies for Leave and only one authorizer is set in the workflow configurator.

| SL. # | FLOW OF EVENTS                                                                                                    | PRIMARY<br>ACTOR(S) | BUSINESS<br>COMPONENT               | ACTIVITY                      | PAGE                       | FUNCTIONAL STEPS                                                                                                    |
|-------|----------------------------------------------------------------------------------------------------|---------------------|-------------------------------------|-------------------------------|----------------------------|----------------------------------------------------------------------------------------------------|
| 1.    | Employee makes a<br>request for Leave<br>for a Leave Type<br>and specifies the<br>period of Leave.<br>The Authorizer for<br>the Leave Request<br>will be as set in the<br>workflow<br>configuration.                                    | Employee            | Employee Self<br>Service –<br>Leave | Request For<br>Leave          | Request For<br>Leave       | <ul> <li>Enter the Request date, Leave<br/>From, Leave To and Leave<br/>Reason.</li> <li>Click on Save button.</li> <li>Based on the shift details<br/>available the From Time, To<br/>Time, Requested leave Units<br/>and Expected Date of Return<br/>are automatically displayed.</li> <li>Set the authorizer for Leave<br/>Application in Workflow<br/>Management.</li> </ul> |
| 2.    | This leave<br>application goes to<br>the concerned<br>authorizer for<br>Authorization.<br>Based on the<br>Security<br>Permissions set for<br>the user the<br>Authorizer can view<br>the leave<br>applications and<br>modify the same if | Supervisor          | Employee Self<br>Service –<br>Leave | Authorize<br>Leave<br>Request | Authorize<br>Leave Request | <ul> <li>The Leave Applications<br/>pending for authorization are<br/>displayed in the table.</li> <li>Select the leave application<br/>and go to the detailed page by<br/>clicking the link appearing on<br/>the employee name. Make<br/>changes to any of the<br/>attributes like from date, to<br/>date etc.</li> </ul>                                                       |

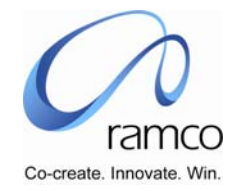

| SL. # | FLOW OF EVENTS                                                                                                    | PRIMARY<br>ACTOR(S) | BUSINESS<br>COMPONENT               | ΑCTIVITY              | PAGE                  | FUNCTIONAL STEPS                                                                                                    |
|-------|----------------------------------------------------------------------------------------------------|---------------------|-------------------------------------|-----------------------|-----------------------|----------------------------------------------------------------------------------------------------|
|       | the parameter<br>"Override Leave<br>Application by<br>Authorizer" is et as<br>"yes". The<br>authorizer can<br>either Approve or<br>Reject the leave<br>application. |                     |                                     |                       |                       | <ul> <li>Click on Authorize.</li> <li>Again select another leave<br/>application which needs to be<br/>rejected, enter a rejection<br/>reason and click on Reject.</li> </ul>                                                                                                    |
| 3.    | Employee can<br>modify the Rejected<br>leave application                                                                                                    | Employee            | Employee Self<br>Service –<br>Leave | Edit Leave<br>Request | Edit Leave<br>Request | <ul> <li>The Leave Applications with<br/>Application Status as<br/>"Rejected" will be displayed in<br/>the table.</li> <li>Select a leave application and<br/>make the necessary changes<br/>to the leave application and<br/>Save.</li> <li>The Application Status of the<br/>leave application will turn into<br/>"Pending Authorization".</li> </ul> |

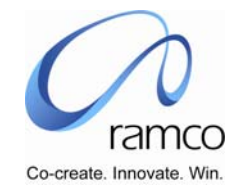

#### Scenario 5 Details: Multiple levels of Authorization of Leave Application submitted through self service.

Scenario 5: Employee wants to take off from work and hence, applies for Leave and multiple levels of authorizer are set in the workflow configurator.

| SL. # | FLOW OF EVENTS                                                                                                    | PRIMARY<br>ACTOR(S) | BUSINESS<br>COMPONENT               | ΑCTIVITY                      | PAGE                       | FUNCTIONAL STEPS                                                                                                    |
|-------|----------------------------------------------------------------------------------------------------|---------------------|-------------------------------------|-------------------------------|----------------------------|----------------------------------------------------------------------------------------------------|
| 1.    | Employee makes a<br>request for Leave<br>for a Leave Type<br>and specifies the<br>period of Leave.<br>The Authorizer for<br>the Leave Request<br>will be as set in the<br>workflow<br>configuration. | Employee            | Employee Self<br>Service –<br>Leave | Request For<br>Leave          | Request For<br>Leave       | <ul> <li>Enter the Request date, Leave<br/>From, Leave To and Leave<br/>Reason.</li> <li>Click on Save button.</li> <li>Based on the shift details<br/>available the From Time, To<br/>Time, Requested leave Units<br/>and Expected Date of Return<br/>are automatically displayed.</li> <li>Set the authorizer for Leave<br/>Application in Workflow<br/>Management.</li> </ul> |
| 2.    | This leave<br>application goes to<br>the concerned<br>authorizer for<br>Authorization.<br>Authorizer can<br>either Approve or<br>Reject the leave<br>application.                                    | Supervisor          | Employee Self<br>Service –<br>Leave | Authorize<br>Leave<br>Request | Authorize<br>Leave Request | <ul> <li>The Leave Applications pending for authorization are displayed in the table.</li> <li>Select the leave application and got to the detailed page by clicking the link appearing on the employee name.</li> <li>Click on Authorize.</li> <li>The status of the leave application will appear as</li> </ul>                                                                |

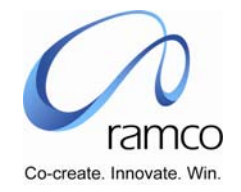

| SL. # | FLOW OF EVENTS                                                                                                    | PRIMARY<br>ACTOR(S)       | BUSINESS<br>COMPONENT               | ΑCTIVITY                      | PAGE                       | FUNCTIONAL STEPS                                                                                                    |
|-------|----------------------------------------------------------------------------------------------------|---------------------------|-------------------------------------|-------------------------------|----------------------------|----------------------------------------------------------------------------------------------------|
|       |                                                                                                    |                           |                                     |                               |                            | Authorization Inprogress.                                                                                                    |
| 3.    | If the next stage of<br>Authorizer is set,<br>then the next<br>authorizer can<br>either approve or<br>reject the leave<br>application.<br>Depending on the<br>number of stages<br>set in the workflow<br>configurator<br>multiple<br>authorization of the<br>leave application<br>will take place. | Supervisor/<br>HR Manager | Employee Self<br>Service –<br>Leave | Authorize<br>Leave<br>Request | Authorize<br>Leave Request | <ul> <li>The Leave Applications pending for authorization are displayed in the table.</li> <li>Select the leave application and go to the detailed page by clicking the link appearing on the employee name.</li> <li>Click on Authorize.</li> <li>If this is the final stage of authorization then, the status of the leave application will appear as Authorized.</li> <li>Select another leave application which needs to be rejected. Enter the rejection reason and click on Reject.</li> </ul> |
| 4.    | Employee can<br>modify or delete the<br>Rejected leave<br>application                                                                                                    | Employee                  | Employee Self<br>Service –<br>Leave | Edit Leave<br>Request         | Edit Leave<br>Request      | <ul> <li>The leave application with status as Rejected will be displayed in the table.</li> <li>Select the Leave Application and delete the application.</li> </ul>                                                                                                    |

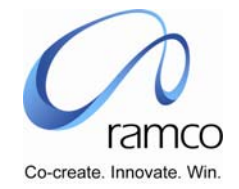

#### Scenario 6 Details: Quick Leave requiring no authorization.

Employee wants to take off from work and hence, applies for Leave and the Leave is automatically authorized (Quick Leave).

| SL. # | FLOW OF<br>Events                                                                                                    | PRIMARY<br>ACTOR(S) | <b>B</b> USINESS<br>COMPONENT    | ΑCTIVITY             | PAGE                 | FUNCTIONAL STEPS                                                                                                    |
|-------|----------------------------------------------------------------------------------------------------|---------------------|----------------------------------|----------------------|----------------------|----------------------------------------------------------------------------------------------------|
| 1.    | Employee makes<br>a request for<br>Leave for a<br>Leave Type,<br>which is quick<br>leave and<br>specifies the<br>period of Leave.<br>This leave<br>application is<br>automatically<br>authorized when<br>the request is<br>made. | Employee            | Employee Self<br>Service – Leave | Request For<br>Leave | Request For<br>Leave | <ul> <li>Enter the Request date, Leave<br/>From, Leave To, Time From,<br/>Time To and Leave Reason.</li> <li>Click on Save button.</li> <li>Based on the shift details<br/>available the Requested leave<br/>Units and Expected Date of<br/>Return are automatically<br/>displayed.</li> <li>The Application Status will<br/>change to Authorized as it is<br/>automatically authorized.</li> </ul> |

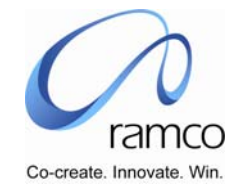

#### Scenario 7 Details: Single level of authorization of employee leave application submitted through HR.

HR Executive wants to Apply for leave on behalf of another employee in the Organization and only one authorizer is set in the workflow configurator.

| SL. # | FLOW OF EVENTS                                                                                                    | PRIMARY<br>ACTOR(S) | BUSINESS<br>COMPONENT   | ΑCTIVITY                          | PAGE                              | FUNCTIONAL STEPS                                                                                                    |
|-------|----------------------------------------------------------------------------------------------------|---------------------|-------------------------|-----------------------------------|-----------------------------------|----------------------------------------------------------------------------------------------------|
| 1.    | HR Executive enters<br>the leave application<br>after the notification<br>for leave has been<br>received from the<br>employee either<br>through mail, leave<br>card or through verbal<br>communication. | HR<br>Executive     | Leave<br>Administration | Apply for<br>Leave –<br>Employee  | Apply for<br>Leave –<br>Employee  | <ul> <li>Enter the Request date, Leave<br/>From, Leave To and Leave<br/>Reason.</li> <li>Click on Save button.</li> <li>Based on the shift details<br/>available the From Time, To<br/>Time, Requested leave Units<br/>and Expected Date of Return<br/>are automatically displayed.</li> <li>Set the authorizer for Leave<br/>Application in Workflow<br/>Management.</li> </ul> |
| 2.    | This leave application<br>goes to the concerned<br>authorizer for<br>Authorization.<br>Authorizer can either<br>Authorize or Reject<br>the leave application                                            | HR Manager          | Leave<br>Administration | Authorize<br>Leave<br>Application | Authorize<br>Leave<br>Application | <ul> <li>The Leave Applications pending for authorization are displayed in the table.</li> <li>Select the leave application and got to the detailed page by clicking the link appearing on the employee name. Make changes to any of the attributes like from date, to date etc.</li> <li>Click on Authorize.</li> </ul>                                                         |

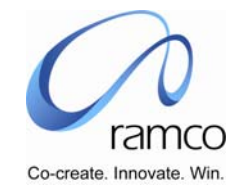

| SL. # | FLOW OF EVENTS                                                           | PRIMARY<br>ACTOR(S) | BUSINESS<br>COMPONENT   | ΑCTIVITY                  | PAGE                      | FUNCTIONAL STEPS                                                                                                    |
|-------|--------------------------------------------------------------------------|---------------------|-------------------------|---------------------------|---------------------------|----------------------------------------------------------------------------------------------------|
|       |                                                                          |                     |                         |                           |                           | Again select another leave<br>application which needs to be<br>rejected, enter a rejection<br>reason and click on Reject.                                                                                                    |
| 3.    | Rejected leave<br>application can be<br>modified by the HR-<br>Executive | HR-<br>Executive    | Leave<br>Administration | Edit Leave<br>Application | Edit Leave<br>Application | <ul> <li>The Leave Applications with<br/>Application Status as<br/>"Rejected" will be displayed in<br/>the table.</li> <li>Select a leave application and<br/>make the necessary changes<br/>to the leave application and<br/>Save.</li> </ul> |
|       |                                                                          |                     |                         |                           |                           | The Application Status of the leave application will turn into<br>"Pending Authorization".                                                                                                    |

#### Scenario 8 Details: Multiple levels of authorization of employee leave application submitted through HR.

HR Executive wants to Apply for leave on behalf of another employee in the Organization and multiple level of authorizer is set in the workflow configurator.

| SL. # | FLOW OF EVENTS                                                                                                    | PRIMARY<br>ACTOR(S) | BUSINESS<br>COMPONENT | ΑCTIVITY                         | PAGE                             | FUNCTIONAL STEPS                                                                                                    |
|-------|----------------------------------------------------------------------------------------------------|---------------------|-----------------------|----------------------------------|----------------------------------|----------------------------------------------------------------------------------------------------|
| 1.    | HR Executive enters<br>the leave application<br>after the notification<br>for leave has been<br>received from the | HR<br>Executive     |                       | Apply for<br>Leave –<br>Employee | Apply for<br>Leave –<br>Employee | <ul> <li>Enter the Request date, Leave<br/>From, Leave To and Leave<br/>Reason.</li> <li>Click on Save button.</li> </ul> |

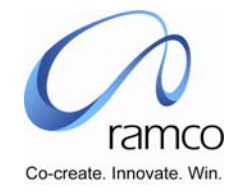

| SL. # | FLOW OF EVENTS                                                                                                    | Primary<br>Actor(s) | <b>B</b> USINESS<br>COMPONENT | ΑCTIVITY                          | PAGE                              | FUNCTIONAL STEPS                                                                                                    |
|-------|----------------------------------------------------------------------------------------------------|---------------------|-------------------------------|-----------------------------------|-----------------------------------|----------------------------------------------------------------------------------------------------|
|       | employee either<br>through mail, leave<br>card or through verbal<br>communication.                                                                           |                     |                               |                                   |                                   | <ul> <li>Based on the shift details<br/>available the From Time, To<br/>Time, Requested leave Units<br/>and Expected Date of Return<br/>are automatically displayed.</li> <li>Set the authorizer for Leave<br/>Application in Workflow<br/>Management.</li> </ul>                                                                                                    |
| 2     | This leave application<br>goes to the concerned<br>authorizer for<br>Authorization.<br>Authorizer can either<br>Authorize or Reject<br>the leave application | HR Manager          |                               | Authorize<br>Leave<br>Application | Authorize<br>Leave<br>Application | <ul> <li>The Leave Applications pending for authorization are displayed in the table.</li> <li>Select the leave application and got to the detailed page by clicking the link appearing on the employee name. Make changes to any of the attributes like from date, to date etc.</li> <li>Click on Authorize.</li> <li>Again select another leave application which needs to be rejected, enter a rejection reason and click on Reject.</li> </ul> |
| 3     | Rejected leave<br>application can be<br>modified by the HR-<br>Executive                                                                                     | HR<br>Executive     |                               | Edit Leave<br>Application         | Edit Leave<br>Application         | The Leave Applications with<br>Application Status as<br>"Rejected" will be displayed in<br>the table.                                                                                                    |

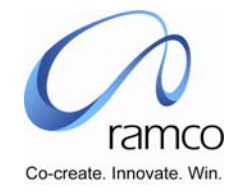

| SL. # | FLOW OF EVENTS                                                                                                    | PRIMARY<br>ACTOR(S)       | BUSINESS<br>COMPONENT | ΑCTIVITY                          | PAGE                              | FUNCTIONAL STEPS                                                                                                    |
|-------|----------------------------------------------------------------------------------------------------|---------------------------|-----------------------|-----------------------------------|-----------------------------------|----------------------------------------------------------------------------------------------------|
|       |                                                                                                    |                           |                       |                                   |                                   | <ul> <li>Select a leave application and make the necessary changes to the leave application and Save.</li> <li>The Application Status of the leave application will turn into "Pending Authorization".</li> </ul>                                                                                                    |
| 4     | If the next stage of<br>Authorizer is set, then<br>the next authorizer<br>can either approve or<br>reject the leave<br>application.<br>Depending on the<br>number of stages set<br>in the workflow<br>configurator multiple<br>authorization of the<br>leave application will<br>take place. | Supervisor/<br>HR Manager |                       | Authorize<br>Leave<br>Application | Authorize<br>Leave<br>Application | <ul> <li>The Leave Applications pending for authorization are displayed in the table.</li> <li>Select the leave application and go to the detailed page by clicking the link appearing on the employee name.</li> <li>Click on Authorize.</li> <li>If this is the final stage of authorization then, the status of the leave application will appear as Authorized.</li> <li>Select another leave application which needs to be rejected. Enter the rejection reason and click on Reject.</li> </ul> |

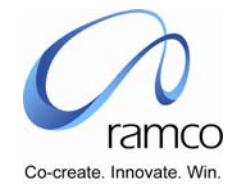

#### Scenario 9 Details: No authorization (Quick Leave) employee leave application submitted through HR.

HR Executive wants to Apply for leave on behalf of another employee in the Organization and the Leave is automatically authorized (Quick Leave).

| Sl. # | FLOW OF EVENTS                                                                                                    | PRIMARY<br>ACTOR(S) | <b>BUSINESS</b><br>COMPONENT | ΑCTIVITY                         | PAGE                             | FUNCTIONAL STEPS                                                                                                    |
|-------|----------------------------------------------------------------------------------------------------|---------------------|------------------------------|----------------------------------|----------------------------------|----------------------------------------------------------------------------------------------------|
| 1.    | HR Executive enters<br>the leave application<br>after the notification<br>for leave has been<br>received from the<br>employee either<br>through mail, leave<br>card or through<br>verbal<br>communication. This<br>leave application gets<br>authorized if the<br>leave type is a quick<br>leave for that<br>employee. | HR Executive        |                              | Apply for<br>Leave –<br>Employee | Apply for<br>Leave –<br>Employee | <ul> <li>Enter the Request date, Leave<br/>From, Leave To, Time From,<br/>Time To and Leave Reason.</li> <li>Click on Save button.</li> <li>Based on the shift details<br/>available the Requested leave<br/>Units and Expected Date of<br/>Return are automatically<br/>displayed.</li> <li>The Application Status will<br/>change to Authorized as it is<br/>automatically authorized.</li> </ul> |

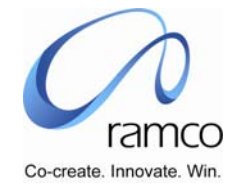

#### Scenario 10 Details: Single level of Authorization of leave alternation request submitted through self Service.

Employee wants to alter the authorized Leave application and only one authorizer is set in the workflow configurator. This need might arise when an employee changes his leave schedule when he has left for leave or when an employee reschedules his leave when he still hasn't gone on leave but the application has been authorized.

| SL. # | FLOW OF EVENTS                                                                       | PRIMARY<br>ACTOR(S)       | BUSINESS<br>COMPONENT               | ΑCTIVITY                           | PAGE                               | FUNCTIONAL STEPS                                                                                                    |
|-------|--------------------------------------------------------------------------------------|---------------------------|-------------------------------------|------------------------------------|------------------------------------|----------------------------------------------------------------------------------------------------|
| 1.    | Employee makes a<br>request for<br>alteration of<br>authorized Leave<br>application. | Employee                  | Employee Self<br>Service –<br>Leave | Request for<br>Leave<br>Alteration | Request for<br>Leave<br>Alteration | <ul> <li>For the application, which is already authorized, the application details will appear in the Request Details cluster and the same will be defaulted in the Altered Details cluster also.</li> <li>Alter the leave application by changing any of the attributes like Leave From, Time From, Leave To, Time To etc. and enter the request for alteration.</li> <li>Click on Save.</li> <li>The status of the leave application changes to Pending Authorization – Alter.</li> </ul> |
| 2.    | Authorizer can<br>either Approve or<br>Reject the altered<br>leave application.      | Supervisor/<br>HR Manager | Employee Self<br>Service - Leave    | Authorize<br>Leave<br>Request      | Authorize<br>Leave Request         | The Altered details will be<br>displayed in the Request<br>Details cluster and the same<br>will be defaulted in the<br>Authorized Details cluster.                                                                                                    |

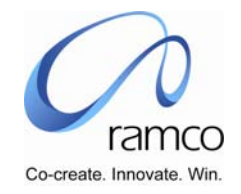

| SL. # | FLOW OF EVENTS                                           | PRIMARY<br>ACTOR(S) | BUSINESS<br>COMPONENT            | ΑCTIVITY                           | PAGE                               | FUNCTIONAL STEPS                                                                      |
|-------|----------------------------------------------------------|---------------------|----------------------------------|------------------------------------|------------------------------------|---------------------------------------------------------------------------------------|
|       |                                                          |                     |                                  |                                    |                                    | <ul> <li>Click on Authorize for the leave application.</li> </ul>                     |
|       |                                                          |                     |                                  |                                    |                                    | The status of the leave application changes to Authorized.                            |
|       |                                                          |                     |                                  |                                    |                                    | Select another leave<br>application and click on Reject<br>by giving a Reject Reason. |
|       |                                                          |                     |                                  |                                    |                                    | The status of the leave application is Rejected.                                      |
| 3.    | Employee can<br>modify the Rejected<br>Leave Application | Employee            | Employee Self<br>Service - Leave | Request for<br>Leave<br>Alteration | Request for<br>Leave<br>Alteration | The Rejected Leave<br>Application will appear for<br>alteration again.                |
|       |                                                          |                     |                                  |                                    |                                    | Make the necessary changes<br>and Save.                                               |
|       |                                                          |                     |                                  |                                    |                                    | The status of the leave<br>application will be Pending<br>Authorization – Alter.      |

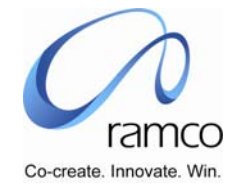

#### Scenario 11 Details: Multiple levels of authorization of leave alternation request submitted through self service.

Employee wants to alter the authorized Leave application and multiple authorizer are set in the workflow configurator. This need might arise when an employee changes his leave schedule when he has left for leave or when an employee reschedules his leave when he still hasn't gone on leave but the application has been authorized.

| SL. # | FLOW OF EVENTS                                                                                                    | PRIMARY<br>ACTOR(S) | BUSINESS<br>COMPONENT            | ΑCTIVITY                          | PAGE                              | FUNCTIONAL STEPS                                                                                                    |
|-------|----------------------------------------------------------------------------------------------------|---------------------|----------------------------------|-----------------------------------|-----------------------------------|----------------------------------------------------------------------------------------------------|
| 1.    | Employee makes a<br>request for<br>Cancellation of<br>authorized Leave<br>application.                                                                          | Employee            | Employee Self<br>Service - Leave | Request of<br>Leave<br>Alteration | Request of<br>Leave<br>Alteration | <ul> <li>For the application, which is already authorized, the application details will appear in the Request Details cluster and the same will be defaulted in the Altered Details cluster also.</li> <li>Check the request for leave cancellation and enter the Reason for Alteration.</li> <li>Click on Save.</li> <li>The status of the leave application changes to Pending Authorization – Cancel.</li> </ul> |
| 2.    | This leave<br>application goes to<br>the concerned<br>authorizer for<br>Authorization.<br>Authorizer can<br>either Approve the<br>altered leave<br>application. | Supervisor          | Employee Self<br>Service - Leave | Authorize<br>Leave<br>Request     | Authorize<br>Leave Request        | <ul> <li>The Altered details will be displayed in the Request Details cluster and the same will be defaulted in the Authorized Details cluster.</li> <li>Click on Authorize for the leave application.</li> </ul>                                                                                                    |

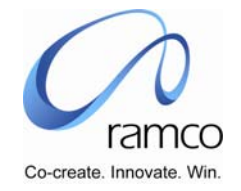

| SL. # | FLOW OF EVENTS                                                                                                    | PRIMARY<br>ACTOR(S)       | BUSINESS<br>COMPONENT            | ACTIVITY                          | PAGE                              | FUNCTIONAL STEPS                                                                                                    |
|-------|----------------------------------------------------------------------------------------------------|---------------------------|----------------------------------|-----------------------------------|-----------------------------------|----------------------------------------------------------------------------------------------------|
|       |                                                                                                    |                           |                                  |                                   |                                   | The status of the leave<br>application changes to<br>Authorization In Progress.                                                                                                    |
| 3.    | If the next stage of<br>Authorizer is set,<br>then the next<br>authorizer can<br>either approve or<br>reject the leave<br>application.<br>Depending on the<br>number of stages<br>set in the workflow<br>configurator<br>multiple<br>authorization of the<br>leave application<br>will take place. | Supervisor/<br>HR Manager | Employee Self<br>Service - Leave | Authorize<br>Leave<br>Request     | Authorize<br>Leave Request        | <ul> <li>The Altered details will be displayed in the Request Details cluster and the same will be defaulted in the Authorized Details cluster.</li> <li>Click on Authorize for the leave application.</li> <li>If you are the final authorizer then, the status of the leave application changes to Authorized.</li> </ul> |
| 4.    | Employee can<br>modify the Rejected<br>Leave Application<br>and resubmit for<br>authorization.                                                                                                    | Employee                  | Employee Self<br>Service - Leave | Request of<br>Leave<br>Alteration | Request of<br>Leave<br>Alteration | <ul> <li>The Rejected Leave<br/>Application will appear for<br/>alteration again.</li> <li>Make the necessary changes<br/>and Save.</li> <li>The status of the leave<br/>application will be Pending<br/>Authorization – Alter.</li> </ul>                                                                                  |

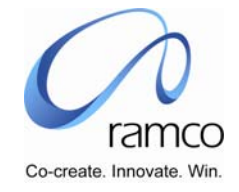

#### Scenario 12 Details: Single level of Authorization of leave alternation submitted through HR.

HR Executive wants to alter the authorized Leave application of an employee and only one authorizer is set in the workflow configurator. This need might arise when an employee changes his leave schedule when he has left for leave or when an employee reschedules his leave when he still hasn't gone on leave but the application has been authorized.

| SL. # | FLOW OF EVENTS                                                                                                    | PRIMARY<br>ACTOR(S) | BUSINESS<br>COMPONENT   | ΑCTIVITY                               | PAGE                                   | FUNCTIONAL STEPS                                                                                                    |
|-------|----------------------------------------------------------------------------------------------------|---------------------|-------------------------|----------------------------------------|----------------------------------------|----------------------------------------------------------------------------------------------------|
| 1.    | HR Executive alters<br>the leave<br>application after<br>authorization after<br>the notification for<br>leave has been<br>received from the<br>employee either<br>through mail, leave<br>card or through<br>verbal<br>communication. | HR<br>Executive     | Leave<br>Administration | Application<br>for Leave<br>Alteration | Application for<br>Leave<br>Alteration | <ul> <li>For the application, which is already authorized, the application details will appear in the Request Details cluster and the same will be defaulted in the Altered Details cluster also.</li> <li>Alter the leave application by changing any of the attributes like Leave From, Time From, Leave To, Time To etc. and enter the request for alteration.</li> <li>Click on Save.</li> <li>The status of the leave application changes to Pending Authorization – Alter.</li> </ul> |
| 2.    | This leave<br>application goes to<br>the concerned<br>authorizer for<br>Authorization.                                                                                                    | HR Manager          | Leave<br>Administration | Authorize<br>Leave<br>Application      | Authorize<br>Leave<br>Application      | The Altered details will be<br>displayed in the Request<br>Details cluster and the same<br>will be defaulted in the<br>Authorized Details cluster.                                                                                                    |

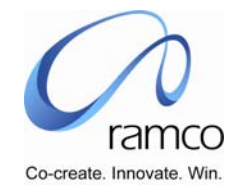

| SL. # | FLOW OF EVENTS                                                                   | PRIMARY<br>ACTOR(S)               | BUSINESS<br>COMPONENT   | ΑCTIVITY                               | PAGE                                   | FUNCTIONAL STEPS                                                                                                    |
|-------|----------------------------------------------------------------------------------|-----------------------------------|-------------------------|----------------------------------------|----------------------------------------|----------------------------------------------------------------------------------------------------|
|       | Authorizer can<br>either Approve or<br>Reject the altered<br>leave application.  |                                   |                         |                                        |                                        | <ul> <li>Click on Authorize for the leave application.</li> <li>The status of the leave application changes to Authorized.</li> <li>Select another altered leave application and reject the</li> </ul> |
|       |                                                                                  |                                   |                         |                                        |                                        | same. The status of the leave<br>application changes to<br>Rejected.                                                                                                    |
| 3.    | Rejected altered<br>leave application<br>can be modified by<br>the HR- Executive | HR - Leave<br>Executive Administr | Leave<br>Administration | Application<br>for Leave<br>Alteration | Application for<br>Leave<br>Alteration | Select the Leave Application<br>that is in Rejected status and<br>modify the same and Save.                                                                                                    |
|       |                                                                                  |                                   |                         |                                        |                                        | <ul> <li>The status of the leave<br/>application changes to Pending<br/>Authorization – Alter.</li> </ul>                                                                                              |

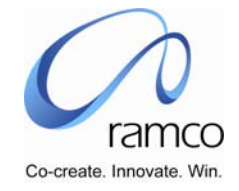

#### Scenario 13 Details: Multiple levels of Authorization of leave alternation submitted through HR.

HR Executive wants to alter the authorized Leave application of the employee and multiple authorizer are set in the workflow configurator. This need might arise when an employee change his leave schedule when he has left for leave or when an employee reschedules his leave when he still hasn't gone on leave but the application has been authorized.

| SL. # | FLOW OF EVENTS                                                                                                    | PRIMARY<br>ACTOR(S)          | BUSINESS<br>COMPONENT   | ΑCTIVITY                                   | PAGE                                | FUNCTIONAL STEPS                                                                                                    |
|-------|----------------------------------------------------------------------------------------------------|------------------------------|-------------------------|--------------------------------------------|-------------------------------------|----------------------------------------------------------------------------------------------------|
| 1.    | HR Executive alters<br>the leave application<br>after the notification<br>for leave has been<br>received from the<br>employee either<br>through mail, leave<br>card or through<br>verbal<br>communication. | HR<br>Executive              | Leave<br>Administration | Applicatio<br>n for<br>Leave<br>Alteration | Application for<br>Leave Alteration | <ul> <li>For the application, which is already authorized, the application details will appear in the Request Details cluster and the same will be defaulted in the Altered Details cluster also.</li> <li>Alter the leave application by changing any of the attributes like Leave From, Time From, Leave To, Time To etc. and enter the request for alteration.</li> <li>Click on Save.</li> <li>The status of the leave application changes to Pending Authorization – Alter.</li> </ul> |
| 2.    | This leave application<br>goes to the<br>concerned authorizer<br>for Authorization.<br>Authorizer can either<br>Approve or Reject the                                                                      | Supervisor<br>/HR<br>Manager | Leave<br>Administration | Authorize<br>Leave<br>Applicatio<br>n      | Authorize Leave<br>Application      | The Altered details will be<br>displayed in the Request<br>Details cluster and the same<br>will be defaulted in the<br>Authorized Details cluster.                                                                                                    |

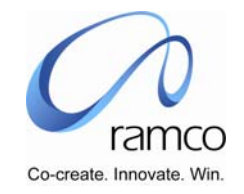

| SL. # | FLOW OF EVENTS                                                                                                    | PRIMARY<br>ACTOR(S)          | <b>BUSINESS</b><br>COMPONENT | ΑCTIVITY                                   | PAGE                                | FUNCTIONAL STEPS                                                                                                    |
|-------|----------------------------------------------------------------------------------------------------|------------------------------|------------------------------|--------------------------------------------|-------------------------------------|----------------------------------------------------------------------------------------------------|
|       | altered leave<br>application.                                                                                                    |                              |                              |                                            |                                     | <ul> <li>Click on Authorize for the leave application.</li> <li>The status of the leave application changes to Authorized.</li> <li>Select another altered leave application and reject the same. The status of the leave application changes to Rejected.</li> </ul>                                                       |
| 3.    | If the next stage of<br>Authorizer is set, then<br>the next authorizer<br>can either approve or<br>reject the leave<br>application.<br>Depending on the<br>number of stages set<br>in the workflow<br>configurator multiple<br>authorization of the<br>leave application will<br>take place. | Supervisor<br>/HR<br>Manager | Leave<br>Administration      | Authorize<br>Leave<br>Applicatio<br>n      | Authorize Leave<br>Application      | <ul> <li>The Altered details will be displayed in the Request Details cluster and the same will be defaulted in the Authorized Details cluster.</li> <li>Click on Authorize for the leave application.</li> <li>If you are the final authorizer then, the status of the leave application changes to Authorized.</li> </ul> |
| 4.    | Rejected Altered<br>Leave Application can<br>be modified by the<br>HR- Executive                                                                                                    | HR -<br>Executive            | Leave<br>Administration      | Applicatio<br>n for<br>Leave<br>Alteration | Application for<br>Leave Alteration | <ul> <li>Select the Leave Application<br/>that is in Rejected status and<br/>modify the same and Save.</li> <li>The status of the leave<br/>application changes to Pending</li> </ul>                                                                                                    |

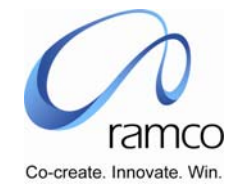

| SL. # | FLOW OF EVENTS | PRIMARY<br>ACTOR(S) | <b>BUSINESS</b><br>COMPONENT | ΑCTIVITY | PAGE | FUNCTIONAL STEPS       |
|-------|----------------|---------------------|------------------------------|----------|------|------------------------|
|       |                |                     |                              |          |      | Authorization – Alter. |

#### Scenario 14 Details: Single level of authorization of session based leave submitted through self service .

Employee wants to take- off from work and hence, applies for session based Leave and only one authorizer is set in the workflow configurator.

| SL. # | FLOW OF EVENTS                                                                                                    | PRIMARY<br>ACTOR(S)          | BUSINESS<br>COMPONENT               | ΑCTIVITY                              | PAGE                                  | FUNCTIONAL STEPS                                                                                                    |
|-------|----------------------------------------------------------------------------------------------------|------------------------------|-------------------------------------|---------------------------------------|---------------------------------------|----------------------------------------------------------------------------------------------------|
| 1.    | Employee makes a<br>request for session<br>based Leave for a<br>Leave Type and<br>specifies the period<br>of Leave and<br>session from and<br>session to. The<br>Authorizer for the<br>Leave Request will<br>be as set in the<br>workflow<br>configurator. | Employee                     | Employee Self<br>Service –<br>Leave | Request for<br>Session Based<br>Leave | Request for<br>Session<br>Based Leave | <ul> <li>Enter the Request date, Leave<br/>From, Session From, Leave To,<br/>Session To and Leave Reason.</li> <li>Click on Save button.</li> <li>Based on the shift details<br/>available the From Time, To<br/>Time, Requested leave Units<br/>and Expected Date of Return<br/>are automatically displayed.</li> <li>Set the authorizer for Leave<br/>Application in Workflow<br/>Management.</li> </ul> |
| 2.    | This leave<br>application goes to<br>the concerned<br>authorizer for<br>Authorization.                                                                                                    | Supervisor<br>/HR<br>Manager | Employee Self<br>Service – Leave    | Authorize<br>Leave Request            | Authorize<br>Leave<br>Request         | <ul> <li>The Leave Applications<br/>pending for authorization are<br/>displayed in the table.</li> <li>Select the leave application<br/>and got to the detailed page</li> </ul>                                                                                                    |

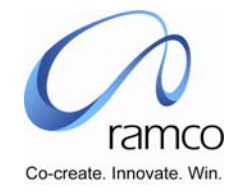

| SL. # | FLOW OF EVENTS                                                             | PRIMARY<br>ACTOR(S) | BUSINESS<br>COMPONENT            | ΑCTIVITY                               | PAGE                                   | FUNCTIONAL STEPS                                                                                                    |
|-------|----------------------------------------------------------------------------|---------------------|----------------------------------|----------------------------------------|----------------------------------------|----------------------------------------------------------------------------------------------------|
|       | Authorizer can<br>either Approve or<br>Reject the leave<br>application.    |                     |                                  |                                        |                                        | <ul> <li>by clicking the link appearing<br/>on the employee name. Make<br/>changes to any of the<br/>attributes like from date, to<br/>date etc.</li> <li>Click on Authorize.</li> <li>Again select another leave<br/>application which needs to be<br/>rejected, enter a rejection<br/>reason and click on Reject.</li> </ul>                          |
| 3.    | Employee can<br>modify the Rejected<br>session based leave<br>application. | Employee            | Employee Self<br>Service – Leave | Edit Session<br>Based Leave<br>Request | Edit Session<br>Based Leave<br>Request | <ul> <li>The Leave Applications with<br/>Application Status as<br/>"Rejected" will be displayed in<br/>the table.</li> <li>Select a leave application and<br/>make the necessary changes<br/>to the leave application and<br/>Save.</li> <li>The Application Status of the<br/>leave application will turn into<br/>"Pending Authorization".</li> </ul> |

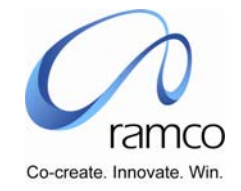

#### Scenario 15 Details: Multiple levels of authorization of session based leave submitted through self service.

Employee wants to take off from work and hence, applies for session based Leave and multiple authorizer are set in the workflow configurator.

| Sl. # | FLOW OF EVENTS                                                                                                    | PRIMARY<br>ACTOR(S)       | <b>BUSINESS</b><br>COMPONENT     | ΑCTIVITY                              | PAGE                                  | FUNCTIONAL STEPS                                                                                                    |
|-------|----------------------------------------------------------------------------------------------------|---------------------------|----------------------------------|---------------------------------------|---------------------------------------|----------------------------------------------------------------------------------------------------|
| 1.    | Employee makes a<br>request for session<br>based Leave for a<br>Leave Type and<br>specifies the period<br>of Leave and<br>session from and<br>session to. The<br>Authorizer for the<br>Leave Request will<br>be as set in the<br>workflow<br>configurator. | Employee                  | Employee Self<br>Service – Leave | Request for<br>Session<br>Based Leave | Request for<br>Session Based<br>Leave | <ul> <li>Enter the Request date, Leave<br/>From, Session From, Leave To,<br/>Session To and Leave Reason.</li> <li>Click on Save button.</li> <li>Based on the shift details<br/>available the From Time, To<br/>Time, Requested leave Units<br/>and Expected Date of Return<br/>are automatically displayed.</li> <li>Set the authorizer for Leave<br/>Application in Workflow<br/>Management.</li> </ul> |
| 2.    | This leave<br>application goes to<br>the concerned<br>authorizer for<br>Authorization.<br>Authorizer can<br>either Approve or<br>Reject the leave<br>application.                                                                                          | Supervisor/H<br>R Manager | Employee Self<br>Service – Leave | Authorize<br>Leave<br>Request         | Authorize<br>Leave Request            | <ul> <li>The Leave Applications pending for authorization are displayed in the table.</li> <li>Select the leave application and go to the detailed page by clicking the link appearing on the employee name. Make changes to any of the attributes like from date, to date, session from , session to etc.</li> </ul>                                                                                      |

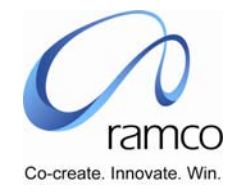

| SL. # | FLOW OF EVENTS                                                                                                    | PRIMARY<br>ACTOR(S)       | <b>B</b> USINESS<br>COMPONENT    | ΑCTIVITY                              | PAGE                                  | FUNCTIONAL STEPS                                                                                                    |
|-------|----------------------------------------------------------------------------------------------------|---------------------------|----------------------------------|---------------------------------------|---------------------------------------|----------------------------------------------------------------------------------------------------|
|       |                                                                                                    |                           |                                  |                                       |                                       | <ul> <li>Click on Authorize.</li> <li>Again select another leave<br/>application which needs to be<br/>rejected, enter a rejection<br/>reason and click on Reject.</li> </ul>                                                                                                    |
| 3.    | If the next stage of<br>Authorizer is set,<br>then the next<br>authorizer can<br>either approve or<br>reject the leave<br>application.<br>Depending on the<br>number of stages<br>set in the workflow<br>configurator<br>multiple<br>authorization of the<br>leave application<br>will take place. | Supervisor/H<br>R Manager | Employee Self<br>Service – Leave | Authorize<br>Leave<br>Request         | Authorize<br>Leave Request            | <ul> <li>The Leave Applications pending for authorization are displayed in the table.</li> <li>Select the leave application and go to the detailed page by clicking the link appearing on the employee name.</li> <li>Click on Authorize.</li> <li>If this is the final stage of authorization then, the status of the leave application will appear as Authorized.</li> <li>Select another leave application which needs to be rejected. Enter the rejection reason and click on Reject.</li> </ul> |
| 4.    | Employee can<br>modify or delete<br>the Rejected<br>session based leave<br>application.                                                                                                    | Employee                  | Employee Self<br>Service – Leave | Request for<br>Session<br>Based Leave | Request for<br>Session Based<br>Leave | <ul> <li>The leave application with status as Rejected will be displayed in the table.</li> <li>Select the Leave Application and delete the application.</li> </ul>                                                                                                    |

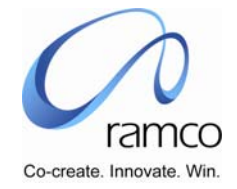

#### Scenario 16 Details: No authorization (Quick Leave) of session based leave submitted through self service.

Employee wants to take off from work and hence, applies for session based Leave and the Leave is automatically authorized (Quick Leave).

| SL.<br># | FLOW OF EVENTS                                                                                                    | PRIMARY<br>ACTOR(S) | BUSINESS<br>COMPONENT               | ΑCTIVITY                              | PAGE                                  | FUNCTIONAL STEPS                                                                                                    |
|----------|----------------------------------------------------------------------------------------------------|---------------------|-------------------------------------|---------------------------------------|---------------------------------------|----------------------------------------------------------------------------------------------------|
| 1.       | Employee makes a<br>request for session based<br>leave for a Leave Type,<br>which is quick leave and<br>specifies the period of<br>Leave. This leave<br>application is<br>automatically authorized<br>when the request is<br>made. | Employee            | Employee<br>Self Service -<br>Leave | Request for<br>Session Based<br>Leave | Request for<br>Session Based<br>Leave | <ul> <li>Enter the Request date, Leave<br/>From, Leave To, Time From,<br/>Time To, Session From,<br/>Session To and Leave Reason.</li> <li>Click on Save button.</li> <li>Based on the shift details<br/>available the Requested leave<br/>Units and Expected Date of<br/>Return are automatically<br/>displayed.</li> </ul> |

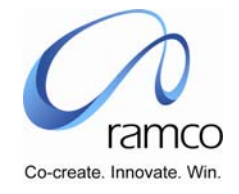

#### Scenario 17 Details: Single level Authorization of session based leave submitted through HR.

HR Executive wants to Apply for session-based leave on behalf of another employee in the Organization and only one authorizer is set in the workflow configurator.

| SL.<br># | FLOW OF EVENTS                                                                                                    | PRIMARY<br>ACTOR(S)       | <b>BUSINESS</b><br>COMPONENT | ΑCTIVITY                                             | PAGE                                           | FUNCTIONAL STEPS                                                                                                    |
|----------|----------------------------------------------------------------------------------------------------|---------------------------|------------------------------|------------------------------------------------------|------------------------------------------------|----------------------------------------------------------------------------------------------------|
| 1.       | HR Executive enters<br>the session-based<br>leave application after<br>the notification for<br>leave has been<br>received from the<br>employee either<br>through mail, leave<br>card or through verbal<br>communication. | HR Executive              | Leave<br>Administration      | Apply for<br>session<br>based<br>Leave -<br>Employee | Apply for session<br>Based Leave -<br>Employee | <ul> <li>Enter the Request date, Leave<br/>From, Session From, Leave To,<br/>Session To and Leave Reason.</li> <li>Click on Save button.</li> <li>Based on the shift details<br/>available the From Time, To<br/>Time, Requested leave Units<br/>and Expected Date of Return<br/>are automatically displayed.</li> <li>Set the authorizer for Leave<br/>Application in Workflow<br/>Management.</li> </ul> |
| 2.       | This leave application<br>goes to the concerned<br>authorizer for<br>Authorization.<br>Authorizer can either<br>Authorize or Reject the<br>leave application                                                             | Supervisor/H<br>R Manager | Leave<br>Administration      | Authorize<br>Leave<br>Applicatio<br>n                | Authorize Leave<br>Application                 | <ul> <li>The Leave Applications pending for authorization are displayed in the table.</li> <li>Select the leave application and go to the detailed page by clicking the link appearing on the employee name. Make changes to any of the attributes like from date, to date etc.</li> </ul>                                                                                                    |

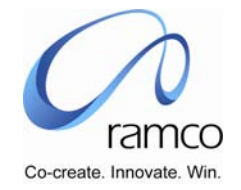

| SL.<br># | FLOW OF EVENTS                                                                  | PRIMARY<br>ACTOR(S) | BUSINESS<br>COMPONENT   | ΑCTIVITY                                                           | PAGE                                                  | FUNCTIONAL STEPS                                                                                                    |
|----------|---------------------------------------------------------------------------------|---------------------|-------------------------|--------------------------------------------------------------------|-------------------------------------------------------|----------------------------------------------------------------------------------------------------|
|          |                                                                                 |                     |                         |                                                                    |                                                       | <ul> <li>Click on Authorize.</li> <li>Again select another leave<br/>application which needs to be<br/>rejected, enter a rejection<br/>reason and click on Reject.</li> </ul>                                                                                                    |
| 3.       | HR- Executive can<br>modify the Rejected<br>session based leave<br>application. | HR-<br>Executive    | Leave<br>Administration | Edit<br>Session<br>Based<br>Leave<br>Applicatio<br>n -<br>Employee | Edit Session Based<br>Leave Application -<br>Employee | <ul> <li>The Leave Applications with<br/>Application Status as<br/>"Rejected" will be displayed in<br/>the table.</li> <li>Select a leave application and<br/>make the necessary changes<br/>to the leave application and<br/>Save.</li> <li>The Application Status of the<br/>leave application will turn into<br/>"Pending Authorization".</li> </ul> |

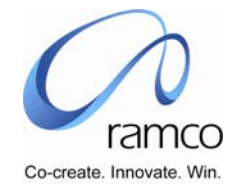

#### Scenario 18 Details: Multiple levels of Authorization of session based leave submitted through HR.

HR Executive wants to Apply for session based leave on behalf of another employee in the Organization and multiple authorizer are set in the workflow configurator.

| SL.<br># | FLOW OF EVENTS                                                                                                    | PRIMARY<br>ACTOR(S)       | BUSINESS<br>COMPONENT   | ΑCTIVITY                                             | PAGE                                           | FUNCTIONAL STEPS                                                                                                    |
|----------|----------------------------------------------------------------------------------------------------|---------------------------|-------------------------|------------------------------------------------------|------------------------------------------------|----------------------------------------------------------------------------------------------------|
| 1.       | HR Executive enters<br>the session based<br>leave application after<br>the notification for<br>leave has been<br>received from the<br>employee either<br>through mail, leave<br>card or through verbal<br>communication. | HR Executive              | Leave<br>Administration | Apply for<br>Session<br>Based<br>Leave -<br>Employee | Apply for Session<br>Based Leave -<br>Employee | <ul> <li>Enter the Request date, Leave<br/>From, Session From, Leave To,<br/>Session To and Leave Reason.</li> <li>Click on Save button.</li> <li>Based on the shift details<br/>available the From Time, To<br/>Time, Requested leave Units<br/>and Expected Date of Return<br/>are automatically displayed.</li> <li>Set the authorizer for Leave<br/>Application in Workflow<br/>Management.</li> </ul> |
| 2        | This leave application<br>goes to the concerned<br>authorizer for<br>Authorization.<br>Authorizer can either<br>Authorize or Reject the<br>leave application                                                             | Supervisor/H<br>R Manager | Leave<br>Administration | Authorize<br>Leave<br>Applicatio<br>n                | Authorize Leave<br>Application                 | <ul> <li>The Leave Applications<br/>pending for authorization are<br/>displayed in the table.</li> <li>Select the leave application<br/>and got to the detailed page<br/>by clicking the link appearing<br/>on the employee name.</li> <li>Click on Authorize.</li> <li>The status of the leave<br/>application will appear as</li> </ul>                                                                  |

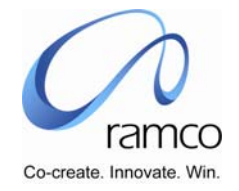

| SL.<br># | FLOW OF EVENTS                                                                                                    | PRIMARY<br>ACTOR(S)       | BUSINESS<br>COMPONENT   | ΑCTIVITY                                                           | PAGE                                                  | FUNCTIONAL STEPS                                                                                                    |
|----------|----------------------------------------------------------------------------------------------------|---------------------------|-------------------------|--------------------------------------------------------------------|-------------------------------------------------------|----------------------------------------------------------------------------------------------------|
|          |                                                                                                    |                           |                         |                                                                    |                                                       | Authorization Inprogress.                                                                                                    |
| 3        | Rejected leave<br>application can be<br>modified by the HR-<br>Executive                                                                                                    | HR Executive              | Leave<br>Administration | Edit<br>Session<br>Based<br>Leave<br>Applicatio<br>n -<br>Employee | Edit Session Based<br>Leave Application -<br>Employee | <ul> <li>The leave application with status as Rejected will be displayed in the table.</li> <li>Select the Leave Application and delete the application.</li> </ul>                                                                                                    |
| 4        | If the next stage of<br>Authorizer is set, then<br>the next authorizer can<br>either approve or<br>reject the leave<br>application. Depending<br>on the number of<br>stages set in the<br>workflow configurator<br>multiple authorization<br>of the leave application<br>will take place. | Supervisor/H<br>R Manager | Leave<br>Administration | Authorize<br>Leave<br>Applicatio<br>n                              | Authorize Leave<br>Application                        | <ul> <li>The Leave Applications pending for authorization are displayed in the table.</li> <li>Select the leave application and go to the detailed page by clicking the link appearing on the employee name.</li> <li>Click on Authorize.</li> <li>If this is the final stage of authorization then, the status of the leave application will appear as Authorized.</li> <li>Select another leave application that needs to be rejected. Enter the rejection reason and click on Reject.</li> </ul> |

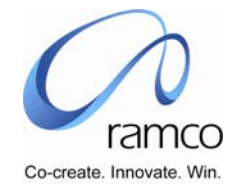

#### Scenario 19 Details: No Authorization (Quick Leave) of session based leave submitted through HR.

HR Executive wants to Apply for session based leave on behalf of another employee in the Organization and the Leave is automatically authorized (Quick Leave).

| SL.<br># | FLOW OF EVENTS                                                                                                    | Primary<br>Actor(s) | <b>B</b> USINESS<br>COMPONENT | ΑCTIVITY                                             | PAGE                                           | FUNCTIONAL STEPS                                                                                                    |
|----------|----------------------------------------------------------------------------------------------------|---------------------|-------------------------------|------------------------------------------------------|------------------------------------------------|----------------------------------------------------------------------------------------------------|
| 1.       | HR Executive enters<br>the session based<br>leave application after<br>the notification for<br>leave has been<br>received from the<br>employee either<br>through mail, leave<br>card or through verbal<br>communication. This<br>leave application gets<br>authorized if the leave<br>type is a quick leave<br>for that employee. | HR Executive        | Leave<br>Administration       | Apply for<br>Session<br>Based<br>Leave -<br>Employee | Apply for Session<br>Based Leave -<br>Employee | <ul> <li>Enter the Request date, Leave<br/>From, Leave To, Time From,<br/>Time To and Leave Reason.</li> <li>Click on Save button.</li> <li>Based on the shift details<br/>available the Requested leave<br/>Units and Expected Date of<br/>Return are automatically<br/>displayed.</li> </ul> |

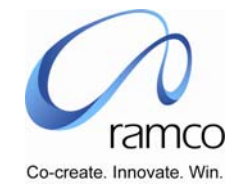

#### Scenario 20 Details: Single level of authorization of multiple leave applications through HR.

HR Executive wants to apply for leave on behalf of a set of employees for different leave types and different periods and only one authorizer is set in the workflow configurator.

| SL.<br># | FLOW OF EVENTS                                                                                                    | PRIMARY<br>ACTOR(S)      | BUSINESS<br>COMPONENT   | ΑCTIVITY                                  | PAGE                                | FUNCTIONAL STEPS                                                                                                    |
|----------|----------------------------------------------------------------------------------------------------|--------------------------|-------------------------|-------------------------------------------|-------------------------------------|----------------------------------------------------------------------------------------------------|
| 1.       | HR Executive enters<br>the leave<br>applications for a set<br>of employees for<br>different leave types<br>and periods. | HR Executive             | Leave<br>Administration | Apply for<br>Leave –<br>Multiple<br>Entry | Apply for Leave –<br>Multiple Entry | <ul> <li>Enter the Request date, Leave<br/>From, Leave To, Session From<br/>(if needed), Session To (if<br/>needed).</li> <li>Enter the set of employees<br/>who would be like to avail<br/>leave for a common reason.</li> <li>Click on Save.</li> <li>Based on the shift details<br/>available for the employee for<br/>the dates given the From time,<br/>To Time, Requested Leave<br/>Units and Expected Date of<br/>Return are automatically<br/>displayed.</li> <li>The status of the Leave<br/>Application will be Pending for<br/>Authorization.</li> </ul> |
| 2.       | This leave<br>application goes to<br>the concerned                                                                      | Supervisor/HR<br>Manager | Leave<br>Administration | Authorize<br>Leave<br>Application         | Authorize Leave<br>Application      | The Leave Applications will be<br>displayed in the table for the                                                                                                    |

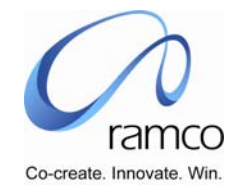

| SL.<br># | FLOW OF EVENTS                                                                                                    | Primary<br>Actor(s) | <b>B</b> USINESS<br>COMPONENT | ΑCTIVITY                  | PAGE                      | FUNCTIONAL STEPS                                                                                                    |
|----------|----------------------------------------------------------------------------------------------------|---------------------|-------------------------------|---------------------------|---------------------------|----------------------------------------------------------------------------------------------------|
|          | authorizer for<br>Authorization. The<br>Authorizer needs to<br>have security<br>permissions on at<br>least one employee<br>from the set of<br>employees available.<br>Authorizer can either<br>Authorize or Reject<br>the leave<br>application. |                     |                               |                           |                           | <ul> <li>employee.</li> <li>Click on Authorize.</li> <li>The status of the leave<br/>application will change to<br/>Authorized.</li> <li>Select another leave<br/>application and reject the<br/>same as the details are not<br/>acceptable.</li> <li>The status of this leave<br/>application changes to<br/>Rejected.</li> </ul> |
| 3.       | HR Executive can modify the rejected applications.                                                                                                    | HR- Executive       | Leave<br>Administration       | Edit Leave<br>Application | Edit Leave<br>Application | The leave application which<br>has been rejected can be<br>modified if needed.                                                                                                    |

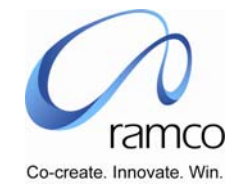

#### Scenario 21 Details: Multiple Levels of authorization of multiple leave application through HR

HR Executive wants to apply for leave on behalf of a set of employees for different leave types and different periods and multiple authorizers are set in the workflow configurator.

| SL.<br># | FLOW OF EVENTS                                                                                                    | PRIMARY<br>ACTOR(S)      | BUSINESS<br>COMPONENT   | ΑCTIVITY                                  | PAGE                                | FUNCTIONAL STEPS                                                                                                    |
|----------|----------------------------------------------------------------------------------------------------|--------------------------|-------------------------|-------------------------------------------|-------------------------------------|----------------------------------------------------------------------------------------------------|
| 1.       | HR Executive enters<br>the leave<br>applications for a set<br>of employees for<br>different leave types<br>and periods.                | HR Executive             | Leave<br>Administration | Apply for<br>Leave –<br>Multiple<br>Entry | Apply for Leave –<br>Multiple Entry | <ul> <li>Enter the individual leave<br/>application details in every row<br/>for all the leave requests<br/>available.</li> <li>Enter a few leave requests<br/>with leave from, leave to,<br/>session from and session to<br/>and other few with leave from,<br/>leave to, time from and time<br/>to.</li> <li>The Requested leave units can<br/>also be entered for a few leave<br/>applications and can be left<br/>blank for the others.</li> <li>Click on Save. The status of all<br/>those leave applications will<br/>turn to Pending Authorization.</li> </ul> |
| 2.       | This leave<br>application goes to<br>the concerned<br>authorizer for<br>Authorization.<br>Authorizer can either<br>Authorize or Reject | Supervisor/HR<br>Manager | Leave<br>Administration | Authorize<br>Leave<br>Applicatio<br>n     | Authorize Leave<br>Application      | <ul> <li>The leave applications, which are in pending authorization status, will be displayed in the table.</li> <li>Select the leave applications, which need to be authorized</li> </ul>                                                                                                    |

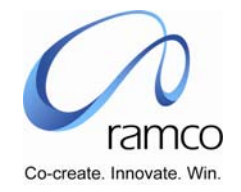

| SL.<br># | FLOW OF EVENTS                                                                                                    | PRIMARY<br>ACTOR(S)      | BUSINESS<br>COMPONENT   | ΑCTIVITY                              | PAGE                           | FUNCTIONAL STEPS                                                                                                    |
|----------|----------------------------------------------------------------------------------------------------|--------------------------|-------------------------|---------------------------------------|--------------------------------|----------------------------------------------------------------------------------------------------|
|          | the leave<br>application.                                                                                                    |                          |                         |                                       |                                | <ul> <li>and Click on Authorize. The status of these leave applications changes to Authorization In Progress.</li> <li>Select few more leave applications and give the rejection reason for these and click on Reject.</li> </ul>                                                                                          |
| 3.       | If the next stage of<br>Authorizer is set,<br>then the next<br>authorizer can either<br>approve or reject the<br>leave application.<br>Depending on the<br>number of stages set<br>in the workflow<br>configurator multiple<br>authorization of the<br>leave application will<br>take place. | Supervisor/HR<br>Manager | Leave<br>Administration | Authorize<br>Leave<br>Applicatio<br>n | Authorize Leave<br>Application | <ul> <li>The Leave Applications, which are with the status as Authorization Inprogress, will be displayed.</li> <li>Select the leave applications, which need to be authorized and click on Authorize. If this is the last stage of authorization then, the status of the leave application will be Authorized.</li> </ul> |
| 4.       | HR – Executive, can<br>modify rejected<br>applications.                                                                                                    | HR- Executive            | Leave<br>Administration | Edit Leave<br>Applicatio<br>n         | Edit Leave<br>Application      | The rejected leave applications<br>will be displayed and the user<br>can make the necessary<br>changes and resubmit the<br>applications.                                                                                                    |

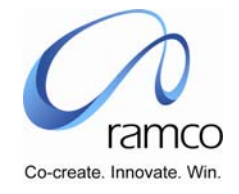

#### Scenario 22 Details: No authorization (quick leave) of multiple leave application through HR.

HR Executive wants to apply for leave on behalf of a set of employees for different leave types and different periods and automatic authorization (Quick Leave).

| SL.<br># | FLOW OF EVENTS                                                                                                    | PRIMARY<br>ACTOR(S) | <b>BUSINESS</b><br>COMPONENT | ΑCTIVITY                                  | PAGE                                | FUNCTIONAL STEPS                                                                                                    |
|----------|----------------------------------------------------------------------------------------------------|---------------------|------------------------------|-------------------------------------------|-------------------------------------|----------------------------------------------------------------------------------------------------|
| 1.       | HR Executive enters<br>the leave<br>applications for a set<br>of employees for<br>different leave types<br>and periods. If the<br>leave type is a quick<br>leave for that<br>employee The Leave<br>application gets<br>authorized<br>automatically | HR Executive        | Leave<br>Administration      | Apply for<br>Leave –<br>Multiple<br>Entry | Apply for Leave –<br>Multiple Entry | <ul> <li>Enter the leave applications for<br/>all the employees going on<br/>leave for different periods and<br/>leave types.</li> <li>Enter Leave From, Leave To,<br/>Session From and Session To<br/>for some employee leave<br/>applications.</li> <li>Enter Leave From, Leave To,<br/>Time From, Time To for some<br/>employees.</li> <li>The Requested Leave Units,<br/>Expected Date of Return are<br/>automatically displayed.</li> <li>Click on Save.</li> <li>The leave applications, which<br/>are quick leave enabled, will<br/>be automatically authorized.</li> </ul> |

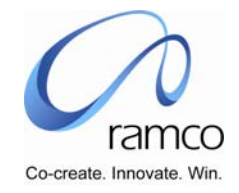

#### Scenario 23 Details: Single Level of authorization of Bulk leave application by Supervisor for group

Supervisor wants to apply for Leave on behalf of a set of employees of his department going on leave for the same period and the same leave type and falling in same shift schedule and one level authorization and only one authorizer is set in the workflow configurator.

| SL.<br># | FLOW OF EVENTS                                                                                                    | PRIMARY<br>ACTOR(S)      | BUSINESS<br>COMPONENT   | ΑCTIVITY                                             | PAGE                                          | FUNCTIONAL STEPS                                                                                                    |
|----------|----------------------------------------------------------------------------------------------------|--------------------------|-------------------------|------------------------------------------------------|-----------------------------------------------|----------------------------------------------------------------------------------------------------|
| 1.       | Supervisor enters<br>the leave application<br>for a set of<br>employees of his<br>department for the<br>same leave type and<br>with the same from<br>and to dates.       | Supervisor               | Leave<br>Administration | Apply for<br>Leave –<br>Group                        | Apply for Leave –<br>Group                    | <ul> <li>Enter the Leave From, Leave<br/>To, Leave Reason for a set of<br/>employees for the same dates.</li> <li>Enter a set of employees who<br/>would like to avail leave for<br/>the same dates and reason</li> <li>Click on Save.</li> <li>The expected date of return<br/>and the requested leave units<br/>will automatically appear.</li> </ul>                                           |
| 2.       | This leave<br>application goes to<br>the concerned<br>authorizer for<br>Authorization.<br>Authorizer can reject<br>or authorize the<br>leave application for<br>a group. | Supervisor/HR<br>Manager | Leave<br>Administration | Authorize<br>Leave<br>Applicatio<br>n for a<br>Group | Authorize Leave<br>Application for a<br>Group | <ul> <li>All the Group leave<br/>applications which are pending<br/>for authorization will appear in<br/>the table.</li> <li>Select the leave application<br/>and click on Authorize. The<br/>status of the leave application<br/>changes to Authorized.</li> <li>Select another leave<br/>application which needs to be<br/>rejected and click on Reject.<br/>The status of the leave</li> </ul> |

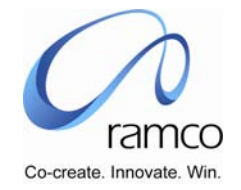

| Sl.<br># | FLOW OF EVENTS                                                                  | Primary<br>Actor(s) | <b>BUSINESS</b><br>COMPONENT | ACTIVITY                              | PAGE                              | FUNCTIONAL STEPS                                                                                                    |
|----------|---------------------------------------------------------------------------------|---------------------|------------------------------|---------------------------------------|-----------------------------------|----------------------------------------------------------------------------------------------------|
|          |                                                                                 |                     |                              |                                       |                                   | application changes to<br>Rejected.                                                                                                    |
| 3.       | Supervisor can<br>modify the rejected<br>leave application<br>applied in-group. | Supervisor          | Leave<br>Administration      | Edit Leave<br>Applicatio<br>n – Group | Edit Leave<br>Application – Group | Select the leave application,<br>which is in Rejected status,<br>and make the necessary<br>changes to the dates or any<br>other attribute of the leave<br>application. Click on Save. The<br>status of the leave application<br>changes to Pending<br>Authorization. |

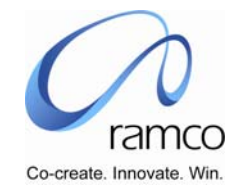

#### Scenario 24 Details: Multiple Levels of authorization of Bulk leave application by Supervisor for group

Supervisor wants to apply for Leave on behalf of a set of employees of his department going on leave for the same period and the same leave type and falling in same shift schedule and multiple authorizer are set in the workflow configurator.

| SL.<br># | FLOW OF EVENTS                                                                                                    | PRIMARY<br>ACTOR(S)      | BUSINESS<br>COMPONENT   | ΑCTIVITY                                             | PAGE                                          | FUNCTIONAL STEPS                                                                                                    |
|----------|----------------------------------------------------------------------------------------------------|--------------------------|-------------------------|------------------------------------------------------|-----------------------------------------------|----------------------------------------------------------------------------------------------------|
| 1.       | Supervisor enters<br>the leave application<br>for a set of<br>employees of his<br>department for the<br>same leave type and<br>with the same from<br>and to dates.       | Supervisor               | Leave<br>Administration | Apply for<br>Leave –<br>Group                        | Apply for Leave –<br>Group                    | <ul> <li>Enter the Leave From, Leave<br/>To, Leave Reason for a set of<br/>employees for the same dates.</li> <li>Enter a set of employees who<br/>would like to avail leave for<br/>the same dates and reason</li> <li>Click on Save.</li> <li>The expected date of return<br/>and the requested leave units<br/>will automatically appear.</li> </ul> |
| 2.       | This leave<br>application goes to<br>the concerned<br>authorizer for<br>Authorization.<br>Authorizer can reject<br>or authorize the<br>leave application for<br>a group. | Supervisor/HR<br>Manager | Leave<br>Administration | Authorize<br>Leave<br>Applicatio<br>n for a<br>Group | Authorize Leave<br>Application for a<br>Group | <ul> <li>All the Group leave<br/>applications which are pending<br/>for authorization will appear in<br/>the table.</li> <li>Select the leave application<br/>and click on Authorize. The<br/>status of the leave application<br/>changes to Authorization In<br/>Progress.</li> <li>Select another leave<br/>application which needs to be</li> </ul>  |

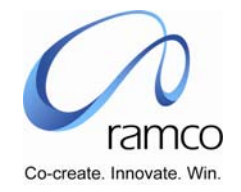

| SL.<br># | FLOW OF EVENTS                                                                                                    | PRIMARY<br>ACTOR(S)      | BUSINESS<br>COMPONENT   | ΑCTIVITY                                             | PAGE                                          | FUNCTIONAL STEPS                                                                                                    |
|----------|----------------------------------------------------------------------------------------------------|--------------------------|-------------------------|------------------------------------------------------|-----------------------------------------------|----------------------------------------------------------------------------------------------------|
|          |                                                                                                    |                          |                         |                                                      |                                               | rejected and click on Reject.<br>The status of the leave<br>application changes to<br>Rejected.                                                                                                    |
| 3.       | If the next stage of<br>Authorizer is set,<br>then the next<br>authorizer can either<br>approve or reject the<br>leave application.<br>Depending on the<br>number of stages set<br>in the workflow<br>configurator multiple<br>authorization of the<br>leave application will<br>take place. | Supervisor/HR<br>Manager | Leave<br>Administration | Authorize<br>Leave<br>Applicatio<br>n for a<br>Group | Authorize Leave<br>Application for a<br>Group | <ul> <li>The Leave Applications, which are with the status as Authorization Inprogress, will be displayed.</li> <li>Select the leave applications, which need to be authorized and click on Authorize. If this is the last stage of authorization then, the status of the leave application will be Authorized.</li> </ul> |
| 4.       | Supervisor can<br>modify the rejected<br>leave application<br>applied in-group.                                                                                                    | Supervisor               | Leave<br>Administration | Edit Leave<br>Applicatio<br>n – Group                | Edit Leave<br>Application – Group             | The rejected leave applications<br>will be displayed and the user<br>can make the necessary<br>changes and resubmit the<br>applications. The status of the<br>leave applications change to<br>Pending Authorization.                                                                                                    |

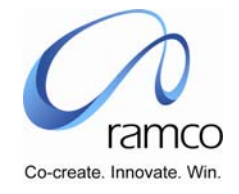

#### Scenario 25 Details: Single Level of Authorization for Leave encashment request submitted through HR

HR Executive wants to Apply for Leave Encashment for a leave type on behalf of other employee and only one authorizer is set in the workflow configurator.

| SL.<br># | FLOW OF EVENTS                                                                                                    | PRIMARY<br>ACTOR(S) | BUSINESS<br>COMPONENT   | ΑCTIVITY                                       | PAGE                                | FUNCTIONAL STEPS                                                                                                    |
|----------|----------------------------------------------------------------------------------------------------|---------------------|-------------------------|------------------------------------------------|-------------------------------------|----------------------------------------------------------------------------------------------------|
| 1.       | HR Executive applies<br>for Leave<br>Encashment on<br>behalf of other<br>employees.                                                                        | HR Executive        | Leave<br>Administration | Applicatio<br>n for<br>Leave<br>Encashme<br>nt | Application for<br>Leave Encashment | <ul> <li>Enter the employees along with the leave type, Encashment date and Encashment units.</li> <li>Click on save. The status of the individual leave encashment request changes to Pending Authorization.</li> </ul>                                                                                                    |
| 2.       | This leave<br>encashment goes to<br>the concerned<br>authorizer for<br>Authorization.<br>Authorizer can<br>authorize or reject<br>the Leave<br>Encashment. | HR Manager          | Leave<br>Administration | Authorize<br>Leave<br>Encashme<br>nt           | Authorize Leave<br>Encashment       | <ul> <li>All the records with status as<br/>Pending Authorization will<br/>appear in the table.</li> <li>Select the records, which need<br/>to be authorized and click on<br/>Authorize. The status of the<br/>record changes to authorized.</li> <li>Select the records, which need<br/>to rejected and click on Reject.</li> </ul> |
| 3.       | HR Executive can<br>modify the rejected<br>leave encashment<br>for the employee.                                                                           | HR Executive        | Leave<br>Administration | Applicatio<br>n for<br>Leave<br>Encashme<br>nt | Application for<br>Leave Encashment | <ul> <li>All the records with status as<br/>Rejected will be displayed.</li> <li>Make the necessary change to<br/>the encashment application<br/>and click on Save. The status<br/>of the request changes to</li> </ul>                                                                                                    |

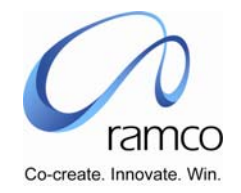

| SL.<br># | FLOW OF EVENTS | PRIMARY<br>ACTOR(S) | BUSINESS<br>COMPONENT | ΑCTIVITY | PAGE | FUNCTIONAL STEPS                                                                                                    |
|----------|----------------|---------------------|-----------------------|----------|------|----------------------------------------------------------------------------------------------------|
|          |                |                     |                       |          |      | <ul> <li>Pending Authorization.</li> <li>Click on delete and delete the requests that need to be deleted.</li> </ul> |

#### Scenario 26 Details: Single Level of Authorization for Leave encashment request submitted by the employee

Employee wants to Apply for Leave Encashment for a leave type and only one authorizer is set in the workflow configurator.

| SL.<br># | FLOW OF EVENTS                                                                                                    | Primary<br>Actor(s) | <b>BUSINESS</b><br>COMPONENT        | ΑCTIVITY                                       | PAGE                            | FUNCTIONAL STEPS                                                                                                    |
|----------|----------------------------------------------------------------------------------------------------|---------------------|-------------------------------------|------------------------------------------------|---------------------------------|----------------------------------------------------------------------------------------------------|
| 1.       | Employee requests<br>for Leave<br>Encashment.                                                                                               | Employee            | Employee Self<br>Service –<br>Leave | Applicatio<br>n for<br>Leave<br>Encashme<br>nt | Request for Leave<br>Encashment | <ul> <li>Enter the Encashment date for<br/>the leave type and the<br/>Requested encashment units.</li> <li>Click on Save. The status of<br/>the Encashment Request<br/>changes to Pending<br/>Authorization.</li> </ul> |
| 2.       | This leave<br>encashment goes<br>to the concerned<br>authorizer for<br>Authorization.<br>Authorizer can<br>authorize or reject<br>the Leave | HR Manager          | Leave<br>Administration             | Authorize<br>Leave<br>Encashme<br>nt           | Authorize Leave<br>Encashment   | <ul> <li>The Requests, which are pending for authorization, will be displayed in the table. Select the requests that need to be authorized and click on Authorize.</li> <li>Select the requests, which</li> </ul>       |

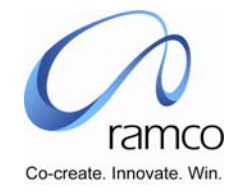

| SL.<br># | FLOW OF EVENTS                                           | Primary<br>Actor(s) | BUSINESS<br>COMPONENT   | ΑCTIVITY                     | PAGE                     | FUNCTIONAL STEPS                                                                                                    |
|----------|----------------------------------------------------------|---------------------|-------------------------|------------------------------|--------------------------|----------------------------------------------------------------------------------------------------|
|          | Encashment.                                              |                     |                         |                              |                          | need to be rejected and give a reject reason and click on Reject.                                                                                                    |
| 3.       | Employee can<br>modify the rejected<br>leave encashment. | Employee            | Leave<br>Administration | Edit Leave<br>Encashme<br>nt | Edit Leave<br>Encashment | Modify the rejected<br>encashment requests and<br>resubmit for authorization. The<br>status of this leave<br>encashment request will be<br>pending authorization after<br>making the necessary<br>changes. |

Scenario 27 Details: Adjustment of HR Leave balance for an employee by HR Manager.

| SL.<br># | FLOW OF EVENTS                                                                                                    | PRIMARY<br>ACTOR(S) | BUSINESS<br>COMPONENT   | ΑCTIVITY        | PAGE         | FUNCTIONAL STEPS                                                                                                    |
|----------|----------------------------------------------------------------------------------------------------|---------------------|-------------------------|-----------------|--------------|----------------------------------------------------------------------------------------------------|
| 1.       | HR Manager will<br>adjust either the<br>entitlement units,<br>carry over units,<br>Encashment units,<br>Availed Units for a<br>leave type for<br>employees. | HR Manager          | Employee<br>Leave Setup | Adjust<br>Leave | Adjust Leave | <ul> <li>Select an employee for whom<br/>the leave adjustment needs to<br/>be done.</li> <li>Increase or Decrease either<br/>the Availed Units, Entitled<br/>Units, Encashed Units or<br/>Carryover Units and save the<br/>changes. This will<br/>automatically increase or<br/>decrease the leave balance.</li> </ul> |

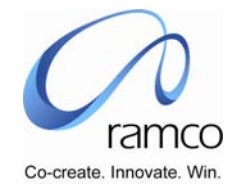

| SL.<br># | FLOW OF EVENTS                                                                                                    | PRIMARY<br>ACTOR(S) | BUSINESS<br>COMPONENT   | ΑCTIVITY                                                              | PAGE                                                         | FUNCTIONAL STEPS                                                                                                    |
|----------|----------------------------------------------------------------------------------------------------|---------------------|-------------------------|-----------------------------------------------------------------------|--------------------------------------------------------------|----------------------------------------------------------------------------------------------------|
| 1.       | User will perform the<br>leave carry over after<br>the entitlement<br>process of the new<br>calendar period is<br>completed.     | HR Executive        | Employee<br>Leave Setup | Process<br>Leave<br>Carry over<br>– Calendar<br>Based                 | Process Leave<br>Carry over –<br>Calendar Based              | <ul> <li>Enter the Calendar code along with the From and To dates and click on "Get details".</li> <li>All the leave types mapped to the Leave Calendar will be displayed in the table. Select the leave types for which the carryover processing needs to be done.</li> <li>Check the leave types and click on "Save Parameters" to generate a session id for the batch process.</li> <li>Click the "Process" button and the Process Status will appear as "Initiated".</li> </ul> |
| 2.       | User can view the<br>exception for whom<br>the carry over is not<br>done for the calendar<br>period and take<br>necessary action | HR Executive        | Employee<br>Leave Setup | View /<br>Abort<br>Process<br>Leave<br>Carryover<br>Calendar<br>Based | View / Abort<br>Process Leave<br>Carryover Calendar<br>Based | <ul> <li>Enter the Leave Calendar code along with the From and To dates and Session Id.</li> <li>Click on "Get Details" button.</li> <li>The Process Status of all the Leave Types attached to the Session ID will appear. The Process Status could be</li> </ul>                                                                                                    |

#### Scenario 28 Details: Leave carryover processing for an employee for a calendar based leave type.

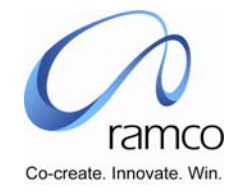

| SL.<br># | FLOW OF EVENTS                                                                                                    | PRIMARY<br>ACTOR(S) | BUSINESS<br>COMPONENT   | ΑCTIVITY                                           | PAGE                                         | FUNCTIONAL STEPS                                                                                                    |
|----------|----------------------------------------------------------------------------------------------------|---------------------|-------------------------|----------------------------------------------------|----------------------------------------------|----------------------------------------------------------------------------------------------------|
|          |                                                                                                    |                     |                         |                                                    |                                              | <ul> <li>"Processed" or "In Progress".</li> <li>The Employee Leave carryover can be viewed for the leave types with Process Status as "Processed".</li> <li>The errors in the process can be viewed through View Error Log link.</li> </ul>                                                                                                    |
| 3.       | HR Manager can either<br>authorize or Reject the<br>leave Carryover for the<br>employee.                                                    | HR Manager          | Employee<br>Leave Setup | Authorize<br>Leave<br>Carry over                   | Authorize Leave<br>Carry over                | <ul> <li>All the employee carryovers for which the processing has been completed will be displayed in the table.</li> <li>Select the employee carryover records, which need to be authorized and click on Authorize.</li> <li>Select the employee carryover records, which need to be rejected and enter the rejection reason for each record and click on Reject.</li> </ul> |
| 4.       | All the Rejected leave<br>Carryover will be<br>reprocessed during the<br>re-run of the Leave<br>Carry over for the<br>same calendar period. | HR Executive        | Employee<br>Leave Setup | Process<br>Leave<br>Carryover<br>calendar<br>based | Process Leave<br>Carryover calendar<br>based | If you intend to reprocess the<br>carryovers for employees<br>whose carryover has not been<br>authorized then, Enter the<br>Calendar code along with the<br>From and To dates and click                                                                                                    |

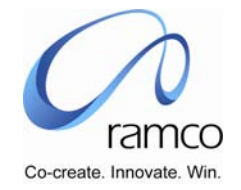

| Sl.<br># | FLOW OF EVENTS | Primary<br>Actor(s) | <b>B</b> USINESS<br>COMPONENT | ΑCTIVITY | PAGE | FUNCTIONAL STEPS                                                                                                    |
|----------|----------------|---------------------|-------------------------------|----------|------|----------------------------------------------------------------------------------------------------|
|          |                |                     |                               |          |      | <ul> <li>on "Get details".</li> <li>All the leave types mapped to the Leave Calendar will be displayed in the table. Select the leave types for which the carryover processing needs to be done.</li> <li>Check the leave types and click on "Save Parameters" to generate a session id for the batch process.</li> <li>Click the "Process" button and the Process Status will appear as "Initiated".</li> </ul> |

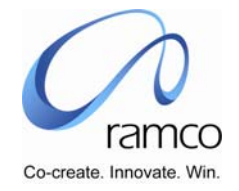

| SL.<br># | FLOW OF EVENTS                                                                                                    | PRIMARY<br>ACTOR(S) | BUSINESS<br>COMPONENT   | ΑCTIVITY                                                                      | PAGE                                                              | FUNCTIONAL STEPS                                                                                                    |
|----------|----------------------------------------------------------------------------------------------------|---------------------|-------------------------|-------------------------------------------------------------------------------|-------------------------------------------------------------------|----------------------------------------------------------------------------------------------------|
| 1.       | User will perform the<br>leave carry over<br>after the entitlement<br>process of the new<br>employee calendar<br>period is completed.<br>All the leave types<br>for an employee,<br>which haven't been<br>carried over from<br>the previous period,<br>will be done. | HR Executive        | Employee Leave<br>Setup | Process<br>Leave<br>Carry over<br>– Non-<br>Calendar<br>Based                 | Process Leave<br>Carry over – Non-<br>Calendar Based              | <ul> <li>Enter the processing date.</li> <li>All the leave types, which are<br/>Non calendar-based, are<br/>displayed in the table.</li> <li>Select the leave types and click<br/>on Save Parameters to<br/>generate a session id for the<br/>batch process.</li> <li>Select the leave types and click<br/>on "Process" button. The<br/>Process Status will appear as<br/>Initiated.</li> </ul> |
| 2.       | User can view the<br>exception for whom<br>the carry over is not<br>done for the batch<br>process and take<br>necessary action                                                                                                    | HR Executive        | Employee Leave<br>Setup | View /<br>Abort<br>Process<br>Leave<br>Carryover<br>Non-<br>Calendar<br>Based | View / Abort<br>Process Leave<br>Carryover Non-<br>Calendar Based | <ul> <li>Enter the Session Id.</li> <li>Click on "Get Details" button.</li> <li>The Process Status of all the<br/>Leave Types attached to the<br/>Session ID will appear. The<br/>Process Status could be<br/>"Processed" or "In Progress".</li> <li>The Employee Leave Carryover<br/>can be viewed for the leave<br/>types with Process Status as<br/>"Processed".</li> </ul>                  |

Scenario 29 Details: Leave carry over processing for an employee for a Non -calendar based leave type.

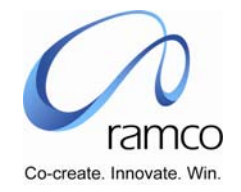

| SL.<br># | FLOW OF EVENTS                                                                                             | PRIMARY<br>ACTOR(S) | <b>B</b> USINESS<br>COMPONENT | ΑCTIVITY                                                    | PAGE                                              | FUNCTIONAL STEPS                                                                                                    |
|----------|----------------------------------------------------------------------------------------------------|---------------------|-------------------------------|-------------------------------------------------------------|---------------------------------------------------|----------------------------------------------------------------------------------------------------|
|          |                                                                                                    |                     |                               |                                                             |                                                   | The errors in the process can<br>be viewed through View Error<br>Log link.                                                                                                    |
| 3.       | HR Manager can<br>either authorize or<br>Reject the leave<br>Carryover for the<br>employee.                | HR Manager          | Employee Leave<br>Setup       | Authorize<br>Leave<br>Carry over                            | Authorize Leave<br>Carry over                     | <ul> <li>All the employee Carryover for which the processing has been completed will be displayed in the table.</li> <li>Select the employee Carryover records, which need to be authorized and click on Authorize.</li> <li>Select the employee Carryover records, which need to be rejected and enter the rejection reason for each record and click on Reject.</li> </ul> |
| 4.       | All the Rejected<br>leave Carryover will<br>be reprocessed<br>during the re-run of<br>the Leave Carry over | HR Executive        | Employee Leave<br>Setup       | Process<br>Leave<br>Carryover<br>Non –<br>calendar<br>based | Process Leave<br>Carryover Non-<br>calendar based | <ul> <li>If you intend to reprocess the Carryover for employees whose Carryover has not been authorized then, Enter the Processing date</li> <li>All the leave types, which are Non calendar-based are displayed in the table.</li> <li>Select the leave types and click on Save Parameters to generate a session id for the</li> </ul>                                      |

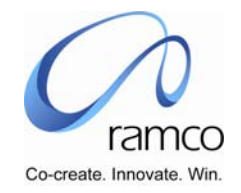

| SL.<br># | FLOW OF EVENTS | PRIMARY<br>ACTOR(S) | BUSINESS<br>COMPONENT | ΑCTIVITY | PAGE | FUNCTIONAL STEPS                                                                                                    |
|----------|----------------|---------------------|-----------------------|----------|------|----------------------------------------------------------------------------------------------------|
|          |                |                     |                       |          |      | <ul> <li>batch process.</li> <li>Select the leave types and click<br/>on "Process" button. The<br/>Process Status will appear as<br/>Initiated</li> </ul> |

#### Scenario 30 Details: Regularization of Leave

HR Manager wants to regularize the Leave for employees. The need arises when the holiday and weekly off information for an employee for a period is not available or shift is not scheduled and the employee is applying leave during that period.

| SL. # | FLOW OF EVENTS                                                                                                    | PRIMARY<br>ACTOR(S) | BUSINESS<br>COMPONENT   | ΑCTIVITY            | PAGE             | FUNCTIONAL STEPS                                                                                                    |
|-------|----------------------------------------------------------------------------------------------------|---------------------|-------------------------|---------------------|------------------|----------------------------------------------------------------------------------------------------|
| 1.    | HR Manager will<br>regularize the<br>Leave for an<br>employee's leave<br>application which<br>has been marked<br>for Regularization | HR Manager          | Leave<br>Administration | Regularize<br>Leave | Regularize Leave | <ul> <li>On launch of the page, all the leave applications, which have a mismatch in the shift details, will appear.</li> <li>Select the leave application and click on Regularize.</li> <li>The balance will be recalculated for the employee and leave type based on the new shift details of the employee.</li> </ul> |

www.RamcoAviation.com

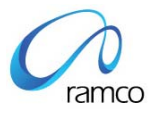

# **Corporate Office and R&D Center**

Ramco Systems Limited, 64, Sardar Patel Road, Taramani Chennai – 600 113, India Tel: +91 (44) 2235 4510. Fax +91 (44) 2235 2884 www.ramco.com